#### ENGLISH Markless Sensor

Ouickstart ML20

Available for download at www.mysick.com/en/ML20: - Control codes

- Detailed operating instructions
- SOPAS engineering tool

#### Safety note

- Read operating instructions before commissioning • Connection, mounting and setting must be performed by qualified personnel
- Protect devices from moisture and contamination during commissioning
- No safety component pursuant to EU machinery directive • The markless sensor is equipped with LED lighting. The ML20 is a device of risk group 1 (low risk) pursuant to IEC 62471:2006

#### System requirement

A prerequisite for the function of ML20 are encoder impulses that can also be generated by a motor feedback system. The type and resolution of the signals must be parameterized at the device before initial coming (see step 🖪).

#### Intended use

The sensor ML20 is an optoelectronic sensor that is used for contactfree recognition of repeating patterns.

#### Commissioning via display

1 The device plug can be swiveled horizontally (h) and vertically (v). Plug on line socket powered down and swivel if required (see fig. 1). ATTENTION: The line must be shielded and have twisted-pair wires

The following applies for the connection in figure **B**: blk = black, brn = brown, blu = blue, gra = gray, wht = white, red = red, yel = yellow, grn = green, pnk = pink, vio = violet, gra/pnk = gray/ pink. red/blu = red/blue

Connect sensor according to connection diagram **B**.

2 Install sensor to fixing hole and then align at an angle of approx 15° and a recommended sensing width of 20 mm (see fig. **2**a). Additionally, the visible light spot has to cover the significant part of the print image (area with largest contrast difference) (see fig. 2b).

The grooves at the casing mark the centre of the light spot and serve as alignment aid. The included adjustment tool is available as another aid for alignment. Use the adjustment tool to set and verify the distance and angle of the sensor.

At initial commissioning (setup) of the sensor, the encoder type (EncTyp), encoder resolution (EncRes) and encoder direction (EncDir) can be set (see fig. 3a, 3b). S = U/n

S~EncRes // U~ circumference of the encoder monitored roll // n~ number of lines per revolution

ATTENTION: The EncRes must be in an area of 100 ... 400  $\mu m.$ (poss, use of programmable encoder) The set encoder values are permanently stored and continue to be

stored after resetting of the sensor (reset). They can be manually changed in the menu (param) of the sensor. 4 Teach-in process for sensors

Position the light spot on a significant part of the printed image before beginning the teach-in process. This position should also correspond to the leading edge of the object to be detected. WARNING: The starting point of the teach-in process shows the "O" switching point position. This can be adjusted after the teach-

#### in process using the "offset" function (see fig. 2a, 2b). Via a display

- Start-Stop teach-in

- Select the (MAN) option in the control panel and start the teachin process by selecting the "Start?" option and quit the process by selecting the "Stop?" option.
- Teach-in process for sensors with a predetermined format length Select the (TRIGG) option in the control panel. Set the format length before beginning the teach-in process. Select the "Start?" option to begin the teach-in process. The teach-in process will automatically end after the format length has

passed through.

Using external teach-in (ET)

- Start-Stop teach-in Select Param/ETeach/MAN from the menu. Begin the teach-in process by activating ET (external teach via control cable) and quit the process by deactivating ET.

- Teach-in process for sensors with a predetermined format length Select Param/ETeach/TRIGG from the menu and set the format length. Begin the teach-in process by activating ET (external teach via control cable). The teach-in process will automatically end after the format length has passed through.

During the teach-in process, pass through almost a full format length, positioned precisely in the direction of the light spot. Then move objects through the light spot, until the "Busy" message disappears from the display. The quality of the teach-in process is shown by the number of flashing bars on the bar graph for 10 further format lengths:

- $\ge 3$  flashing bars Teach-in process successful
- < 3 flashing bars Repeat teach-in process change the position or angle of the sensor where appropriate

#### (see fig. **2a**, **2b**).

Important: Avoid varying the distance or height during the teachin process. To carry out the teach-in process for part of the format length. (Stop the teach-in process 3  $\dots$  5 % before the end of the format length)

## 5 General setting:

Other sensor settings under the menu items "Param" and 'Diagno" are shown in the menu structure and function description (see fig. 5). For a detailed description, see the operating istructions in www.mysick.com/en/ML20.

### Menu structure/function description

General button combinations: Press ESC once to go back a stage Hold SET for two seconds to bring up the menu Press SET once to confirm SET

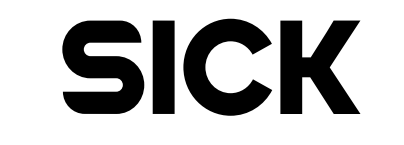

8014351.YGT4 0315 COM

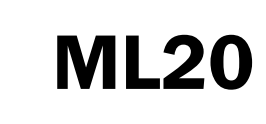

| Australia               | Österreich                  |
|-------------------------|-----------------------------|
| Phone +61 3 9457 0600   | Phone +43 (0)22 36 62 28 8- |
| Belgium/Luxembourg      | Norge                       |
| Phone +32 (0)2 466 55 6 | 36 Phone +47 67 81 50 00    |
| Brasil                  | Polska                      |
| Phone +55 11 3215-490   | 0 Phone +48 22 837 40 50    |
| Canada                  | România                     |
| Phone +1 905 771 14 44  | Phone +40 356 171 120       |
| Česká republika         | Russia                      |
| Phone +420 2 57 91 18   | 50 Phone +7-495-775-05-30   |
| China                   | Schweiz                     |
| Phone +86 4000 121 000  | Phone +41 41 619 29 39      |
| +852-2153 6300          | Singapore                   |
| Danmark                 | Phone +65 6744 3732         |
| Phone +45 45 82 64 00   | Slovenija                   |
| Deutschland             | Phone +386 (0)1-47 69 990   |
| Phone +49 211 5301-30   | 1 South Africa              |
| España                  | Phone +27 11 472 3733       |
| Phone +34 93 480 31 00  | ) South Korea               |
| France                  | Phone +82 2 786 6321/4      |
| Phone +33 1 64 62 35 0  | 0 Suomi                     |
| Great Britain           | Phone +358-9-25 15 800      |
| Phone +44 (0)1727 831   | 121 Sverige                 |
| India                   | Phone +46 10 110 10 00      |
| Phone +91-22-4033 83    | 33 Taiwan                   |
| Israel                  | Phone +886-2-2375-6288      |
| Phone +972-4-6801000    | Türkiye                     |
| Italia                  | Phone +90 (216) 528 50 00   |
| Phone +39 02 27 43 41   | United Arab Emirates        |
| Japan                   | Phone +9/1 (0) 4 8865 8/8   |
| Phone +81 (0)3 5309 21  | 12 USA/México               |
| Magyarország            | Phone +1(952) 941-6780      |
| Phone +36 1 371 2680    |                             |

Nederland Phone +31 (0)30 229 25 44 SICK AG Frwin-Sick-Strasse 1 D-79183 Waldkirch

Please find detailed addresses and additional representatives and agencies in all major industrial nations at www.sick.com

More representatives and agencies at www.sick.com · Subject to change without notice · The specified product features and technical data do not represent any guarantee.

Weitere Niederlassungen finden Sie unter www.sick.com · Irrtümer und Änderungen vorbehalten · Angegebene Produkteigenschaften und technische Daten stellen keine Garantieerklärung dar.

Plus de représentations et d'agences à l'adresse www.sick.com · Sujet à modification sans préavis · Les caractéristiques de produit et techniques indiquées ne constituent pas de déclaration de garantie.

Para mais representantes e agências, consulte www.sick.com · Alterações poderão ser feitas sem prévio aviso · As características do produto e os dados técnicos apresentados não constituem declaração de garantia.

Altri rappresentanti ed agenzie si trovano su www.sick.com · Contenuti soggetti a modifiche senza preavviso · Le caratteristiche del prodotto e i dati tecnici non rappresentano una dichiarazione di garanzia.

Más representantes y agencias en www.sick.com · Sujeto a cambio sin previo aviso · Las características y los datos técnicos especificados no constituyen ninguna declaración de garantía. 欲了解更多代表机构和代理商信息,请登录 www.sick.co

欲了解更多代表机构和代理尚信息,请登录www.sick.com· 如有更改,不另行通知、对所给出的产品特性和技术参数 的正确性不予保证。 その他の営業所は www.sick.com よりご覧ください・予告なしに変更されるこ とがあります・記載されている製品機能および技術データは保証を明示する ものではありません。

| CE | CULUSTED | NFPA79 applications only.<br>Adapters providing field<br>wiring leads are available.<br>Refer to the product informati<br>Enclosure Type 1. |
|----|----------|----------------------------------------------------------------------------------------------------|
|----|----------|----------------------------------------------------------------------------------------------------|

| Bar graph             | Describes the read quality of the sensor                               |
|-----------------------|------------------------------------------------------------------------|
| Bar graph<br>flashing | Describes the teaching quality of the sensor                           |
| SET:                  |                                                                        |
| MENU                  | Switch to the parameter and diagnostic level                           |
| MAN                   | Manual start stop teach                                                |
| TRIGG                 | Trigger-Teach over predefined length                                   |
| Offset                | Move the switching point                                               |
| MEN:                  |                                                                        |
| Param                 | Level to set parameters for values and functions                       |
| ETeach                | Select teach-in variants                                               |
| ErrHan                | Output of switching signal despite lack of recognition (up to 5 times) |
| IdArea                | Blank identical areas to avoid faulty switching                        |
| Ether                 | Set Ethernet parameters to use SOPAS and Ethernet                      |
| EncTyp                | Manual input of encoder type                                           |
| EncRes                | Manual input of encoder resolution                                     |
| EncDir                | Encoder direction settings (CW = clockwise/CCW = counterclockwise)     |
| Reset                 | Manual reset to factory settings                                       |
|                       |                                                                        |

| Diagno | Level to display values and parameters                                  |
|--------|-------------------------------------------------------------------------|
| ErrCod | Displays various error codes (you will find an exact explanation of the |
| LIICOU | error in the in-depth operating instructions)                           |
| QoT    | Displays the quality of teaching                                        |
| TeaLen | Taught format length                                                    |
| ActLen | Actual format length                                                    |
| IPAdr  | Displays the assigned IP address                                        |
| EncPos | Displays the current encoder position and movement direction            |
| SWVorc | Displays the software version                                           |

# SerNumDisplays the serial numberMACIdDisplays the MACId

## SOPAS commissioning

RUN:

Commissioning via SOPAS is described in the operating instructions, available at www.mysick.com/en/ML20. The software as such is available as freeware there as well.

#### Data communication

Ethernet interface (see fig. 6):

Parameterization of the ML20 is also possible via the Ethernet interface. For this, parameterize IP address (IP-Adr), Subnet mask (SubMas) and default gateway (D-Gate). A detailed description of the procedure is available at www.mysick.com/en/ML20 in the operating instructions.

#### Maintenance

SICK sensors are maintenance-free. We recommend to regularly - clean the optical surfaces. - check screw and plug connections at regular intervals.

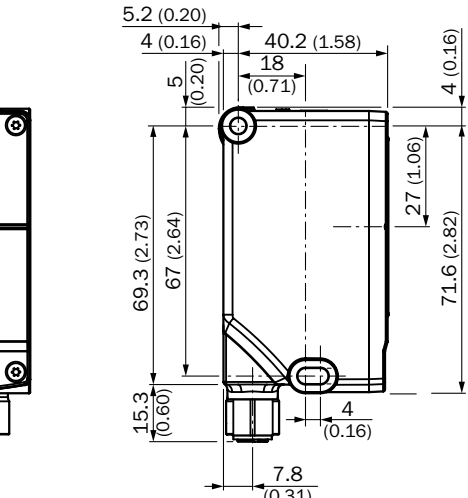

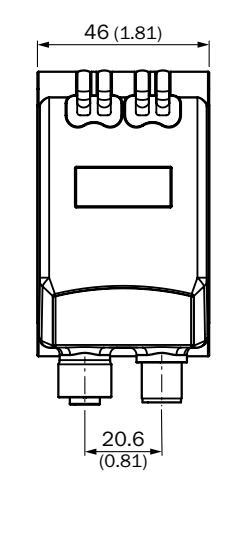

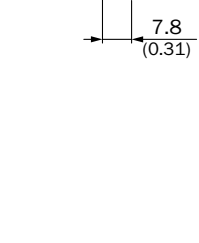

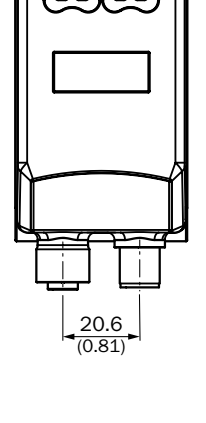

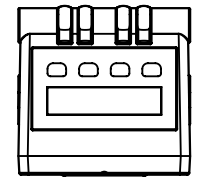

Α

All dimensions in mm (inch)

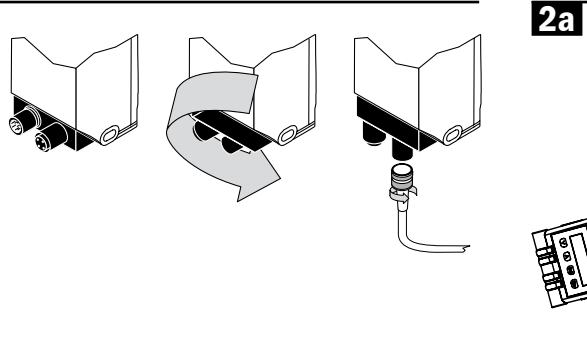

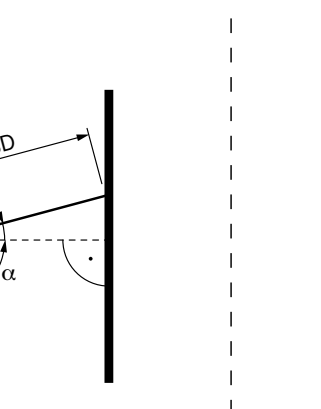

 $\alpha$  ~ 15°; SD = Sensing distance

| Features                                                                                                    | Merkmale                                                                                                    | Caractéristiques                                                                                                    | Características                                                                                                    | Caratteristiche ML20M-P1211                                                                                                    | Características ML20M-P1211                                                                                                    | 特征                                                                                                    | の特徴                                                                                                    | ML20M-P1211                                             |
|----------------------------------------------------------------------------------------------------|----------------------------------------------------------------------------------------------------|----------------------------------------------------------------------------------------------------|----------------------------------------------------------------------------------------------------|----------------------------------------------------------------------------------------------------|----------------------------------------------------------------------------------------------------|----------------------------------------------------------------------------------------------------|----------------------------------------------------------------------------------------------------|---------------------------------------------------------|
| Sensing distance                                                                                                    | Tastweite                                                                                                    | Portée de détection                                                                                                    | Alcance de detecção                                                                                                    | Distanza di rilevazione                                                                                                    | Ancho de exploración                                                                                                    | 探测距离                                                                                                    | 検出範囲                                                                                                    | 20 mm                                                   |
| Sensing distance tolerance                                                                                                    | Tastweitentoleranz                                                                                                    | Tolérance de la portée de détection                                                                                                    | Tolerância do alcance de detecção                                                                                                    | Tolleranza distanza di rilevazione                                                                                                    | Tolerancia ancho de exploración                                                                                                    | 探测距离公差                                                                                                    | 検出範囲の許容値                                                                                                    | ± 2.5 mm                                                |
| Tolerance lateral movement                                                                                                    | Toleranz Lateralversatz                                                                                                    | Tolérance du décalage latéral                                                                                                    | Tolerância do deslocamento lateral                                                                                                    | Tolleranza spostamento laterale                                                                                                    | Tolerancia decalaje lateral                                                                                                    | 侧面偏移公差                                                                                                    | 側方向ずれの許容値                                                                                                    | ± 5 mm                                                  |
| Light spot size                                                                                                    | Lichtfleckgröße                                                                                                    | Taille du spot lumineux                                                                                                    | Dimensão do ponto luminoso                                                                                                    | Dimensioni sezione luminosa                                                                                                    | Tamaño mancha de luz                                                                                                    | 光斑大小                                                                                                    | 光点の大きさ                                                                                                    | 60 x 3 mm <sup>2</sup>                                  |
| Minimum picture length                                                                                                    | Minimale Bildlänge                                                                                                    | Longueur d'image minimale                                                                                                    | Comprimento mínimo da imagem                                                                                                    | Lunghezza minima dell'immagine                                                                                                    | Longitud de imagen mínima                                                                                                    | 最小图像长度                                                                                                    | 最小画像長さ                                                                                                    | 24 mm                                                   |
| Maximum picture length                                                                                                    | Maximale Bildlänge                                                                                                    | Longueur d'image maximale                                                                                                    | Comprimento máximo da imagem                                                                                                    | Lunghezza massima dell'immagine                                                                                                    | Longitud de imagen máxima                                                                                                    | 最大图像长度                                                                                                    | 最大画像長さ                                                                                                    | 1000 mm                                                 |
| Minimimum picture height                                                                                                    | Minimale Bildhöhe                                                                                                    | Hauteur d'image minimale                                                                                                    | Altura mínima da imagem                                                                                                    | Altezza minima dell'immagine                                                                                                    | Altura de imagen mínima                                                                                                    | 最小图像高度                                                                                                    | 最小画像高さ                                                                                                    | 10 mm                                                   |
| Interface                                                                                                    | Schnittstelle                                                                                                    | Interface                                                                                                    | Interface                                                                                                    | Interfaccia                                                                                                    | Interfaz                                                                                                    | 以太网接口                                                                                                    | イーサネットインターフ<br>ェース                                                                                                    | Ethernet TCP/IP                                         |
| Max. movement speed                                                                                                    | Max. Verfahrgeschwindigkeit                                                                                                    | Vitesse de déplacement max.                                                                                                    | Velocidade máx. de movimento                                                                                                    | Velocità di scansione massima                                                                                                    | Velocidad de desplazamiento máx                                                                                                    | 最大移动速度                                                                                                    | 最大移動速度                                                                                                    | 7 m/s                                                   |
| Reproducibility 1)                                                                                                    | Reproduzierbarkeit <sup>1)</sup>                                                                                                    | Reproductibilité 1)                                                                                                    | Reprodutibilidade 1)                                                                                                    | Riproducibilità <sup>1)</sup>                                                                                                    | Reproducibilidad 1)                                                                                                    | 可重复率 1)                                                                                                    | 再現性1)                                                                                                    | 0.1 0.6 mm                                              |
|                                                                                                    |                                                                                                    |                                                                                                    |                                                                                                    |                                                                                                    |                                                                                                    |                                                                                                    |                                                                                                    |                                                         |
| Mechanics/Electrical                                                                                                    | Mechanik/Elektrik                                                                                                    | Mécanique/Électrique                                                                                                    | Mecânica/Elétrica                                                                                                    | Meccanica/Elettrica                                                                                                    | Mecánica/Electricidad                                                                                                    | 机械/电子装置                                                                                                    | 機械/電気                                                                                                    |                                                         |
| Supply voltage V <sub>S</sub> <sup>2)</sup>                                                                                                    | Versorgungsspannung Uv <sup>2)</sup>                                                                                                    | Tension d'alimentation U <sub>v</sub> <sup>2)</sup>                                                                                                    | Tensão de alimentação U <sub>v</sub> 2)                                                                                                    | Tensione di approvvigionamento U <sub>v</sub> 2)                                                                                                    | Tensión de alimentación U <sub>v</sub> <sup>2)</sup>                                                                                                    | 电源电压 U <sub>v</sub> 2)                                                                                                    | 供給電圧 U <sub>V</sub> 2)                                                                                                    | 12 30 V DC                                              |
| Power consumption 3)                                                                                                    | Leistungsaufnahme <sup>3)</sup>                                                                                                    | Puissance absorbée 3)                                                                                                    | Consumo elétrico 3)                                                                                                    | Assorbimento di potenza <sup>3)</sup>                                                                                                    | Consumo de potencia <sup>3)</sup>                                                                                                    | 功耗 3                                                                                                    | 消費電力 <sup>3)</sup>                                                                                                    | < 6 W                                                   |
| Switching output                                                                                                    | Schaltausgang                                                                                                    | Sortie de commutation                                                                                                    | Saída de comutação                                                                                                    | Uscita di commutazione                                                                                                    | Salida de conmutación                                                                                                    | 开关输出端                                                                                                    | スイッチング出力                                                                                                    | PNP: HIGH = $U_v - \le 2 V/LOW < 0.5 V$                 |
| Switching output <sup>4)</sup>                                                                                                    | Statusausgang <sup>4)</sup>                                                                                                    | Sortie d'état <sup>4)</sup>                                                                                                    | Saída de estado <sup>4)</sup>                                                                                                    | Uscita di stato <sup>4)</sup>                                                                                                    | Salida de estado <sup>4)</sup>                                                                                                    | 状态输出端                                                                                                    | ステイタス出力4                                                                                                    | PNP: HIGH = U <sub>v</sub> - < 2 V/LOW < 0.5 V          |
| Output current I <sub>max.</sub> 5)                                                                                                    | Ausgangsstrom I <sub>max</sub> <sup>5)</sup>                                                                                                    | Courant de sortie I <sub>max.</sub> <sup>5)</sup>                                                                                                    | Corrente de saída I <sub>max.</sub> 5)                                                                                                    | Corrente di uscita I <sub>max.</sub> 5)                                                                                                    | Corriente de salida I <sub>max</sub> <sup>5)</sup>                                                                                                    | 输出电流 I <sup>5)</sup>                                                                                                    | 出力電流 I <sub>max</sub> <sup>5)</sup>                                                                                                    | < 100 mA                                                |
| Input, teach-in (ET)                                                                                                    | Eingang, Teach-in (ET)                                                                                                    | Entrée, Teach-in (ET)                                                                                                    | Entrada, Teach-in (ET)                                                                                                    | Ingresso, Teach-in (ET)                                                                                                    | Entrada, Teach-in (ET)                                                                                                    | 输入端,示教 (ET)                                                                                                    | 入力、ティーチイン(ET)                                                                                                    | PNP:<br>Teach: U = $12 V \dots < U_v$<br>Run: U < $2 V$ |
| Input, blanking input (AT) <sup>6)</sup><br>Blanked<br>Free-running                                                                                                    | Eingang, Austasteingang (AT) <sup>6)</sup><br>Ausgetastet<br>Freilaufend                                                                                                    | Entrée, entrée d'effacement (AT) <sup>6)</sup><br>Effacé<br>Libre                                                                                                    | Entrada, entrada de supressão (AT) <sup>6)</sup><br>Suprimido<br>Livre                                                                                                    | Ingresso, ingresso di cancellazione (AT) <sup>6)</sup><br>Cancellato<br>A corsa libera                                                                                                    | Entrada, entrada de exploración 6)<br>Deshabilidado<br>Espontáneo                                                                                                    | 输入端,探测输入端 <sup>⑤</sup><br>以探测<br>自由运行                                                                                                    | 入力、ブランキング入力 <sup>®</sup><br>消去済み<br>フリーランニング                                                                                                    | PNP:<br>U = $12 V < U_V$<br>U < $2 V$                   |
| Enclosure rating                                                                                                    | Schutzart                                                                                                    | Indice de protection                                                                                                    | Grau de proteção                                                                                                    | Grado di protezione                                                                                                    | Tipo de protección                                                                                                    |                                                                                                    | 保護等級                                                                                                    | IP 65                                                   |
| Initialization time                                                                                                    | Initialisierungszeit                                                                                                    | Durée d'initialisation                                                                                                    | Tempo de inicialização                                                                                                    | Tempo di inizializzazione                                                                                                    | Tiempo de inicialización                                                                                                    | 初始化时间                                                                                                    | 初期化時間                                                                                                    | < 10 s                                                  |
| Encoder resolution                                                                                                    | Encoderauflösung                                                                                                    | Résolution de l'encodeur                                                                                                    | Resolução do encoder                                                                                                    | Risoluzione dell'encoder                                                                                                    | Resolución de codificador                                                                                                    | 编码器分辨率                                                                                                    |                                                                                                    | 100 400 µm (in 1 µm)                                    |
| Encoder input differential<br>Single Ended                                                                                                    | Encodereingang Differentiell<br>Single Ended                                                                                                    | Entrée d'encodeur différentielle<br>Simple                                                                                                    | Diferencial da entrada do encoder<br>Polo único                                                                                                    | Ingresso dell'encoder differenziale<br>Single Ended                                                                                                    | Entrada de codificador diferencial<br>Single Ended                                                                                                    | 编码器分辨率差分<br>单端                                                                                                    | エンコーダ入力<br>シングルエンド:                                                                                                    | 4,5 5,5 V/TTL/RS422<br>12 30 V/HTL/Push Pull            |
| Protection class                                                                                                    | Schutzklasse                                                                                                    | Classe de protection                                                                                                    | Classe de proteção                                                                                                    | Classe di protezione                                                                                                    | Clase de protección                                                                                                    | 防护等级                                                                                                    | 保護クラス                                                                                                    |                                                         |
| Protective circuits <sup>7</sup>                                                                                                    | Schutzschaltungen 7)                                                                                                    | Antiparasites 7)                                                                                                    | Circuito de proteção 7)                                                                                                    | Collegamenti di protezione 7)                                                                                                    | Circuitos de protección <sup>7)</sup>                                                                                                    | <b>保护开关</b> 7                                                                                                    | 保護スイッチ                                                                                                    | A/B/C                                                   |
|                                                                                                    | oonazoonarangen                                                                                                    | - Anaparaoleo                                                                                                    |                                                                                                    |                                                                                                    |                                                                                                    |                                                                                                    |                                                                                                    | 1,, 5, 6                                                |
| Ambient data                                                                                                    | Umgebungsdaten                                                                                                    | Données environnementales                                                                                                    | Dados do ambiente                                                                                                    | Dati ambientali                                                                                                    | Datos ambientales                                                                                                    | 环境数据                                                                                                    | 周辺データ                                                                                                    |                                                         |
| Ambient temperature Operation<br>Storage                                                                                                    | Umgebungstemperatur Betrieb<br>Lager                                                                                                    | Température ambiante de fonctionnement<br>Stockage                                                                                                    | Operação em temperatura ambiente<br>Armazenamento                                                                                                    | Temperatura dell'ambiente azienda<br>Magazzino                                                                                                    | Temperatura ambientales funcionamiento<br>Almacenamiento                                                                                                    | 运行时环境温度<br>存放时环境温度                                                                                                    | 周辺温度 作動中<br>保管                                                                                                    | -10 55 °C<br>-20 75 °C                                  |
| <ol> <li>Statistic error 2 δ</li> <li>Limit values, operation in short-circuit<br/>protected network max. 8 A</li> <li>Without load</li> <li>Detailed instructions of status<br/>messages contained in the operating<br/>instructions</li> <li>∑loar = Q + Q<sub>Battas</sub></li> <li>Fade-out of identical areas</li> <li>A + V<sub>S</sub> connections reverse-polarity<br/>protected</li> <li>B = Outputs short-circuit protected</li> <li>C = Interference suppression</li> </ol> | <ol> <li>Statistischer Fehler 2 δ</li> <li>Grenzwerte, Betrieb im kurzschlussge-<br/>schützem Netz max. 8 A</li> <li>Ohne Last</li> <li>Ausführliche Beschreibung der Status-<br/>anzeige in Betriebsanleitung</li> <li>∑l<sub>out</sub> = Q + Q<sub>status</sub></li> <li>Ausblendung identischer Bildbereiche</li> <li>A = U<sub>r</sub>Anschlüsse verpolsicher</li> <li>B = Ausgänge kurzschlussgeschützt<br/>C = Störimpulsunterdrückung</li> </ol> | <ol> <li>Erreur statistique 2 δ</li> <li>Valeurs limites, exploitation en réseau<br/>protégé contre les courts-circuits max.<br/>8 A</li> <li>Sans charge</li> <li>Description complète de l'affichage<br/>d'état dans la notice d'utilisation</li> <li>∑l<sub>eur</sub> = Q + Q<sub>statis</sub></li> <li>Masquage des zones d'image identiques</li> <li>A = Connexions U<sub>2</sub> protégées contre<br/>l'inversion de polarité</li> <li>B – Sorties protégées contre les courts-<br/>circuits</li> <li>C = Élimination des parasites</li> </ol> | <ul> <li><sup>1)</sup> Erro estatístico 2 δ</li> <li><sup>2)</sup> Valores limite, funcionamento com<br/>rede à prova de curto-circuito máx. 8 A</li> <li><sup>3)</sup> Sem carga</li> <li><sup>4)</sup> Descrição detalhada do indicador de<br/>estado no manual de instruções</li> <li><sup>5)</sup> ∑l<sub>uet</sub> = Q + Q<sub>ututu</sub></li> <li><sup>6)</sup> Ocultamento de áreas de imagens<br/>idênticas</li> <li><sup>7)</sup> A = Conexões U<sub>P</sub> protegidas contra<br/>polaridade reversa</li> <li>B = Saídas à prova de curto-circuito<br/>C = Supressão do pulso parasita</li> </ul> | <ol> <li>Errore statistico 2 δ</li> <li>Valori limite, azienda con rete protetta<br/>da cortocircuito max. 8 A</li> <li>Senza carico</li> <li>Descrizione completa della visualizza-<br/>zione di stato nelle istruzioni per l'uso</li> <li>∑l<sub>out</sub> = Q + Q<sub>statos</sub></li> <li>Cancellazione di campi di immagine<br/>identici</li> <li>A = Collegamenti U<sub>v</sub> senza inversione di<br/>polarità</li> <li>B = Uscite protette da cortocircuito</li> <li>C = Soppressione degli impulsi di<br/>disturbo</li> </ol> | <ol> <li>Error estático 2 δ</li> <li>Valor límite en red protegida contra<br/>cortocircuitos max. 8 A</li> <li>Sin carga</li> <li>Para una descripción detallada de<br/>la indicación de estado, consulte las<br/>instrucciones de servicio</li> <li>∑l<sub>out</sub> = Q + Q<sub>estata</sub></li> <li>Inhibición de áreas de imágenes<br/>idénticas</li> <li>A = Conexiones U<sub>1</sub> aseguradas contra<br/>polarización inversa</li> <li>B = Salidas protegidas contra<br/>cortocircuitos</li> <li>C = Supresión de impulsos de inter-</li> </ol> | <ol> <li>静态估值 2 δ</li> <li>极限值,在短路保护电网中运行时最大 8 A</li> <li>无负载</li> <li>状态显示的详细说明位于使用说明书中</li> <li>12.ax=Q + Quaua</li> <li>隐藏一致的图像区域</li> <li>A = 反极性保护 U,接头</li> <li>B = 短路保护输出端<br/>C = 干扰脉冲抑制</li> </ol> | <ul> <li>3 統計工ラー2δ</li> <li>2 限界値、短絡保護された回路では8A以下で使用</li> <li>3 負荷なし</li> <li>4 ステイタス表示に関する詳しい説明は取扱説明書を参照</li> <li>5 Zhet=0+0 Janas</li> <li>6 同一の画像範囲の非表示</li> <li>7 A=U,Jネクタ逆接保護<br/>B=出力短絡保護<br/>C=干渉抑制</li> </ul> |                                                         |

| Blanked                                    | Ausgetastet                                  | Efface                                     | Suprimido                                       | Cancellato                     |
|--------------------------------------------|----------------------------------------------|--------------------------------------------|-------------------------------------------------|--------------------------------|
| Free-running                               | Freilautend                                  | Libre                                      | Livre                                           | A corsa libera                 |
| Enclosure rating                           | Schutzart                                    | Indice de protection                       | Grau de proteção                                | Grado di prote                 |
| Initialization time                        | Initialisierungszeit                         | Durée d'initialisation                     | Tempo de inicialização                          | Tempo di inizi                 |
| Encoder resolution                         | Encoderauflösung                             | Résolution de l'encodeur                   | Resolução do encoder                            | Risoluzione d                  |
| Encoder input differential<br>Single Ended | Encodereingang Differentiell<br>Single Ended | Entrée d'encodeur différentielle<br>Simple | Diferencial da entrada do encoder<br>Polo único | Ingresso dell'<br>Single Ended |
| Protection class                           | Schutzklasse                                 | Classe de protection                       | Classe de proteção                              | Classe di prot                 |
| Protective circuits <sup>7)</sup>          | Schutzschaltungen 7)                         | Antiparasites 7)                           | Circuito de proteção 7)                         | Collegamenti                   |
|                                            |                                              |                                            |                                                 |                                |

| Fastures                                                                                                    | Morkmalo                                                                                                    | Caractóristiques                                                                                                    | Caractorícticas                                                                                                    | Caratteristiche MI 20M-B1211                                                                                                    | Características MI 20M-D1211                                                                                                    | 特征                                                                                                    | の性徴                                                                                                    | MI 20M-D1211                                      |
|----------------------------------------------------------------------------------------------------|----------------------------------------------------------------------------------------------------|----------------------------------------------------------------------------------------------------|----------------------------------------------------------------------------------------------------|----------------------------------------------------------------------------------------------------|----------------------------------------------------------------------------------------------------|----------------------------------------------------------------------------------------------------|----------------------------------------------------------------------------------------------------|---------------------------------------------------|
| Sensing distance                                                                                                    | Tastweite                                                                                                    | Portée de détection                                                                                                    | Alcance de deteccão                                                                                                    | Distanza di rilevazione                                                                                                    | Ancho de exploración                                                                                                    | 1710年<br>探測距率                                                                                                    | ◇ 村氏                                                                                                    | 20 mm                                             |
| Sensing distance tolerance                                                                                                    | Tastweitentoleranz                                                                                                    | Tolérance de la portée de détection                                                                                                    | Tolerância do alcance de deteccão                                                                                                    | Tolleranza distanza di rilevazione                                                                                                    | Tolerancia ancho de exploración                                                                                                    |                                                                                                    | 検出範囲の許容値                                                                                                    | + 2.5 mm                                          |
| Tolerance lateral movement                                                                                                    | Toleranz   ateralversatz                                                                                                    | Tolérance du décalage latéral                                                                                                    | Tolerância do deslocamento lateral                                                                                                    | Tolleranza spostamento laterale                                                                                                    | Tolerancia decalaie lateral                                                                                                    | 侧面偏移公差                                                                                                    | 側方向ずれの許容値                                                                                                    | + 5 mm                                            |
| Light snot size                                                                                                    | Lichtfleckgröße                                                                                                    | Taille du spot lumineux                                                                                                    | Dimensão do ponto luminoso                                                                                                    | Dimensioni sezione luminosa                                                                                                    | Tamaño mancha de luz                                                                                                    |                                                                                                    | 米占の大きさ                                                                                                    | 60 x 3 mm <sup>2</sup>                            |
| Minimum nicture length                                                                                                    | Minimale Bildlänge                                                                                                    |                                                                                                    | Comprimento mínimo da imagem                                                                                                    | Lunghezza minima dell'immagine                                                                                                    |                                                                                                    |                                                                                                    | 最小画像長さ                                                                                                    | 24 mm                                             |
| Maximum picture length                                                                                                    | Maximale Bildlänge                                                                                                    |                                                                                                    | Comprimento máximo da imagem                                                                                                    | Lunghezza massima dell'immagine                                                                                                    |                                                                                                    |                                                                                                    | 最大面像巨さ                                                                                                    | 1000 mm                                           |
| Minimimum picture height                                                                                                    | Minimala Bildhäha                                                                                                    | Longueur d'image minimale                                                                                                    | Altura mínima da imagam                                                                                                    | Altozza minima dell'immagine                                                                                                    | Altura da imagan mínima                                                                                                    | - 取八団隊 (C)                                                                                                    | 取八回隊長と                                                                                                    | 10 mm                                             |
| Miniminum picture neight                                                                                                    |                                                                                                    | Hauteur u iniage minimale                                                                                                    | Altura Inininia da Inagem                                                                                                    |                                                                                                    |                                                                                                    |                                                                                                    |                                                                                                    |                                                   |
| Interrace                                                                                                    | Schnittstelle                                                                                                    | Interface                                                                                                    | Interrace                                                                                                    | Interfaccia                                                                                                    | Internaz                                                                                                    | 以入內按口                                                                                                    | 1ーリネット1 ノダーノ<br>エース                                                                                                    | Ethernet ICP/IP                                   |
| Max. movement speed                                                                                                    | Max. Verfahrgeschwindigkeit                                                                                                    | Vitesse de déplacement max.                                                                                                    | Velocidade máx. de movimento                                                                                                    | Velocità di scansione massima                                                                                                    | Velocidad de desplazamiento máx                                                                                                    | 最大移动速度                                                                                                    | 最大移動速度                                                                                                    | 7 m/s                                             |
| Reproducibility 1)                                                                                                    | Reproduzierbarkeit <sup>1)</sup>                                                                                                    | Reproductibilité 1)                                                                                                    | Reprodutibilidade 1)                                                                                                    | Riproducibilità 1)                                                                                                    | Reproducibilidad 1)                                                                                                    | 可重复率 1)                                                                                                    | 再現性1)                                                                                                    | 0.1 0.6 mm                                        |
|                                                                                                    |                                                                                                    |                                                                                                    |                                                                                                    |                                                                                                    |                                                                                                    |                                                                                                    |                                                                                                    |                                                   |
| Mechanics/Electrical                                                                                                    | Mechanik/Elektrik                                                                                                    | Mécanique/Électrique                                                                                                    | Mecânica/Elétrica                                                                                                    | Meccanica/Elettrica                                                                                                    | Mecánica/Electricidad                                                                                                    | 机械/电子装置                                                                                                    | 機械/電気                                                                                                    |                                                   |
| Supply voltage Vs <sup>2)</sup>                                                                                                    | Versorgungsspannung Uv <sup>2)</sup>                                                                                                    | Tension d'alimentation U <sub>V</sub> <sup>2)</sup>                                                                                                    | Tensão de alimentação U <sub>v</sub> <sup>2)</sup>                                                                                                    | Tensione di approvvigionamento Uv <sup>2)</sup>                                                                                                    | Tensión de alimentación U <sub>V</sub> <sup>2)</sup>                                                                                                    | 电源电压 U <sub>V</sub> 2)                                                                                                    | 供給電圧 U <sub>V</sub> <sup>2)</sup>                                                                                                    | 12 30 V DC                                        |
| Power consumption 3)                                                                                                    | Leistungsaufnahme <sup>3)</sup>                                                                                                    | Puissance absorbée 3)                                                                                                    | Consumo elétrico 3)                                                                                                    | Assorbimento di potenza <sup>3)</sup>                                                                                                    | Consumo de potencia <sup>3)</sup>                                                                                                    | 功耗 3                                                                                                    | 消費電力 <sup>3)</sup>                                                                                                    | < 6 W                                             |
| Switching output                                                                                                    | Schaltausgang                                                                                                    | Sortie de commutation                                                                                                    | Saída de comutação                                                                                                    | Uscita di commutazione                                                                                                    | Salida de conmutación                                                                                                    | 开关输出端                                                                                                    | スイッチング出力                                                                                                    | PNP: HIGH = $U_v - \le 2 V/LOW < 0.5 V$           |
| Switching output <sup>4)</sup>                                                                                                    | Statusausgang <sup>4)</sup>                                                                                                    | Sortie d'état <sup>4)</sup>                                                                                                    | Saída de estado <sup>4)</sup>                                                                                                    | Uscita di stato <sup>4)</sup>                                                                                                    | Salida de estado <sup>4)</sup>                                                                                                    | 状态输出端                                                                                                    | ステイタス出力4)                                                                                                    | PNP: HIGH = $U_v - < 2 V/LOW < 0.5 V$             |
| Output current I <sub>max</sub> <sup>5)</sup>                                                                                                    | Ausgangsstrom Imax <sup>5)</sup>                                                                                                    | Courant de sortie Imax <sup>5)</sup>                                                                                                    | Corrente de saída Imax <sup>5)</sup>                                                                                                    | Corrente di uscita Imar <sup>5)</sup>                                                                                                    | Corriente de salida Imay 5)                                                                                                    | 输出电流 []                                                                                                    | 出力電流」。                                                                                                    | < 100 mA                                          |
| Input, teach-in (ET)                                                                                                    | Eingang, Teach-in (ET)                                                                                                    | Entrée, Teach-in (ET)                                                                                                    | Entrada, Teach-in (ET)                                                                                                    | Ingresso, Teach-in (ET)                                                                                                    | Entrada, Teach-in (ET)                                                                                                    | 输入端,示教 (ET)                                                                                                    | 入力、ティーチイン (ET)                                                                                                    | PNP:<br>Teach: U = $12 V < U_V$<br>Run: U < $2 V$ |
| Input, blanking input (AT) <sup>6)</sup><br>Blanked<br>Free-running                                                                                                    | Eingang, Austasteingang (AT) <sup>6)</sup><br>Ausgetastet<br>Freilaufend                                                                                                    | Entrée, entrée d'effacement (AT) <sup>6)</sup><br>Effacé<br>Libre                                                                                                    | Entrada, entrada de supressão (AT) <sup>6)</sup><br>Suprimido<br>Livre                                                                                                    | Ingresso, ingresso di cancellazione (AT) <sup>6)</sup><br>Cancellato<br>A corsa libera                                                                                                    | Entrada, entrada de exploración <sup>6)</sup><br>Deshabilidado<br>Espontáneo                                                                                                    | 输入端,探测输入端 <sup>⑤</sup><br>以探测<br>自由运行                                                                                                    | 入力、ブランキング入力 <sup>®</sup><br>消去済み<br>フリーランニング                                                                                                    | PNP:<br>U = $12 V < U_v$<br>U < $2 V$             |
| Enclosure rating                                                                                                    | Schutzart                                                                                                    | Indice de protection                                                                                                    | Grau de proteção                                                                                                    | Grado di protezione                                                                                                    | Tipo de protección                                                                                                    | 防护方式                                                                                                    | 保護等級                                                                                                    | IP 65                                             |
| Initialization time                                                                                                    | Initialisierungszeit                                                                                                    | Durée d'initialisation                                                                                                    | Tempo de inicialização                                                                                                    | Tempo di inizializzazione                                                                                                    | Tiempo de inicialización                                                                                                    | 初始化时间                                                                                                    | 初期化時間                                                                                                    | < 10 s                                            |
| Encoder resolution                                                                                                    | Encoderauflösung                                                                                                    | Résolution de l'encodeur                                                                                                    | Resolução do encoder                                                                                                    | Risoluzione dell'encoder                                                                                                    | Resolución de codificador                                                                                                    | 编码器分辨率                                                                                                    | エンコーダ解像度                                                                                                    | 100 400 µm (in 1 µm)                              |
| Encoder input differential<br>Single Ended                                                                                                    | Encodereingang Differentiell<br>Single Ended                                                                                                    | Entrée d'encodeur différentielle<br>Simple                                                                                                    | Diferencial da entrada do encoder<br>Polo único                                                                                                    | Ingresso dell'encoder differenziale<br>Single Ended                                                                                                    | Entrada de codificador diferencial<br>Single Ended                                                                                                    | 编码器分辨率差分<br>单端                                                                                                    | エンコーダ入力<br>シングルエンド:                                                                                                    | 4,5 5,5 V/TTL/RS422<br>12 30 V/HTL/Push Pull      |
| Protection class                                                                                                    | Schutzklasse                                                                                                    | Classe de protection                                                                                                    | Classe de proteção                                                                                                    | Classe di protezione                                                                                                    | Clase de protección                                                                                                    |                                                                                                    | 保護クラス                                                                                                    | <u></u>                                           |
| Protective circuits <sup>7</sup>                                                                                                    | Schutzschaltungen <sup>7</sup> )                                                                                                    | Antiparasites 7)                                                                                                    |                                                                                                    | Collegamenti di protezione 7)                                                                                                    | Circuitos de protección <sup>7)</sup>                                                                                                    | <b>保护开关</b> 7                                                                                                    | 保護マイッチャ                                                                                                    | ×<br>A/B/C                                        |
|                                                                                                    | Schuzschältungen                                                                                                    | Anuparasites                                                                                                    | Circuito de proteção                                                                                                    | conegamenti di protezione                                                                                                    | Circuitos de protección                                                                                                    |                                                                                                    | 休暖ハイシリン                                                                                                    | R/ B/ C                                           |
| Ambient data                                                                                                    | Umgebungsdaten                                                                                                    | Données environnementales                                                                                                    | Dados do ambiente                                                                                                    | Dati ambientali                                                                                                    | Datos ambientales                                                                                                    | 环境数据                                                                                                    | 周辺データ                                                                                                    |                                                   |
| Ambient temperature Operation<br>Storage                                                                                                    | Umgebungstemperatur Betrieb<br>Lager                                                                                                    | Température ambiante de fonctionnement<br>Stockage                                                                                                    | Operação em temperatura ambiente<br>Armazenamento                                                                                                    | Temperatura dell'ambiente azienda<br>Magazzino                                                                                                    | Temperatura ambientales funcionamiento<br>Almacenamiento                                                                                                    | 运行时环境温度<br>存放时环境温度                                                                                                    | 周辺温度 作動中<br>保管                                                                                                    | -10 55 °C<br>-20 75 °C                            |
| <ol> <li>Statistic error 2 δ</li> <li>Limit values, operation in short-circuit protected network max. 8 A</li> <li>Without load</li> <li>Detailed instructions of status messages contained in the operating instructions</li> <li>∑loat = Q + Q<sub>Satus</sub></li> <li>Fade-out of identical areas</li> <li>A = V<sub>S</sub> connections reverse-polarity protected</li> <li>B = Outputs short-circuit protected</li> <li>C = Interference suppression</li> </ol> | <ol> <li>Statistischer Fehler 2 δ</li> <li>Grenzwerte, Betrieb im kurzschlussge-<br/>schützem Netz max. 8 A</li> <li>Ohne Last</li> <li>Ausführliche Beschreibung der Status-<br/>anzeige in Betriebsanleitung</li> <li>∑l<sub>out</sub> = Q + Q<sub>status</sub></li> <li>Ausblendung identischer Bildbereiche<br/>A = U<sub>r</sub>Anschlüsse verpolsicher<br/>B = Ausgänge kurzschlussgeschützt<br/>C = Störimpulsunterdrückung</li> </ol> | <ol> <li>Erreur statistique 2 δ</li> <li>Valeurs limites, exploitation en réseau<br/>protégé contre les courts-circuits max.<br/>8 A</li> <li>Sans charge</li> <li>Description complète de l'affichage<br/>d'état dans la notice d'utilisation</li> <li><u>Dient</u> Q + Q<sub>statas</sub></li> <li>Masquage des zones d'image identiques</li> <li>A = Connexions U<sub>V</sub> protégées contre<br/>l'inversion de polarité</li> <li>B = Sorties protégées contre les courts-<br/>circuits</li> <li>C = Élimination des parasites</li> </ol> | <ol> <li>Erro estatístico 2 δ</li> <li>Valores limite, funcionamento com<br/>rede à prova de curto-circuito máx. 8 A</li> <li>Sem carga</li> <li>Descrição detalhada do indicador de<br/>estado no manual de instruções</li> <li>∑loat = Q + Q<sub>atotas</sub></li> <li>Ocultamento de áreas de imagens<br/>idênticas</li> <li>A = Conexões U<sub>v</sub> protegidas contra<br/>polaridade reversa</li> <li>B = Saidas à prova de curto-circuito<br/>C = Supressão do pulso parasita</li> </ol> | <ol> <li>Errore statistico 2 δ</li> <li>Valori limite, azienda con rete protetta<br/>da cortocircuito max. 8 A</li> <li>Senza carico</li> <li>Descrizione completa della visualizza-<br/>zione di stato nelle istruzioni per l'uso</li> <li>∑l<sub>ost</sub> = Q + Q<sub>status</sub></li> <li>Cancellazione di campi di immagine<br/>identici</li> <li>A = Collegamenti U<sub>v</sub> senza inversione di<br/>polarità</li> <li>B = Uscite protette da cortocircuito<br/>C = Soppressione degli impulsi di<br/>disturbo</li> </ol> | <ol> <li><sup>1)</sup> Error estático 2 δ</li> <li><sup>2)</sup> Valor límite en red protegida contra<br/>cortocircuitos max. 8 A</li> <li><sup>3)</sup> Sin carga</li> <li><sup>4)</sup> Para una descripción detallada de<br/>la indicación de estado, consulte las<br/>instrucciones de servicio</li> <li><sup>5)</sup> Dí<sub>cet</sub> = Q + Q<sub>atata</sub></li> <li><sup>6)</sup> Inhibición de áreas de imágenes<br/>idénticas</li> <li><sup>7)</sup> A = Conexiones U<sub>4</sub> aseguradas contra<br/>polarización inversa</li> <li>B = Salidas protegidas contra<br/>cortocircuitos</li> <li>C = Supresión de impulsos de inter-</li> </ol> | <ol> <li>静态估值23</li> <li>极限值,在短路保护电网中运行时最大8A</li> <li>无负载</li> <li>状态显示的详细说明位于使用说明书中</li> <li>5.Lot=Q+0 assa</li> <li>隐藏一致的图像区域</li> <li>A = 反极性保护 \L 接头<br/>B = 短路保护输出端<br/>C = 干扰脉冲抑制</li> </ol> | <ol> <li>統計工ラー2δ</li> <li>限界値、短絡保護された回路<br/>では8A以下で使用</li> <li>負荷なし</li> <li>スデイタス表示に関する詳し<br/>い説明は取扱説明書を参照</li> <li>Σloct=Q+Qatama</li> <li>同一の面像範囲の非表示</li> <li>Λ = U, コネクタジ提保護<br/>B = 出力短絡保護<br/>C = 干涉抑制</li> </ol> |                                                   |

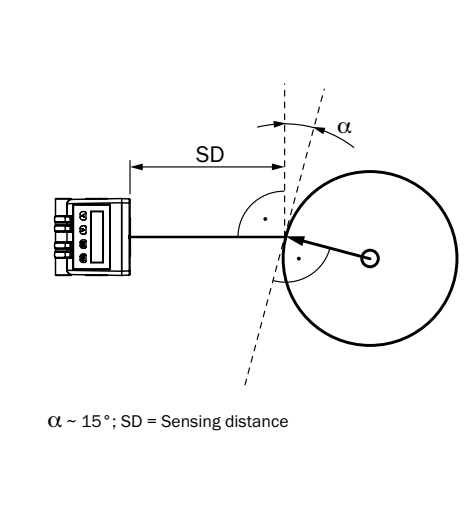

7.6

12/

Connector M12, 12-pin 

brn 1

wht 3 nc

pnk <u>5</u> AT

blu 2 M

grn 4 Enc B

→ yel 6 Enc B

▶ blk 7 Qout

→ red 9 nc

→ vio 10 Statusout

→ gra/pnk 11
Enc A

→ red/blu 12
Enc Ā

FE (shield)

M12 (A-coded)

В

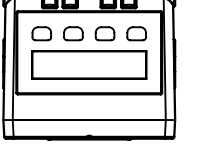

1

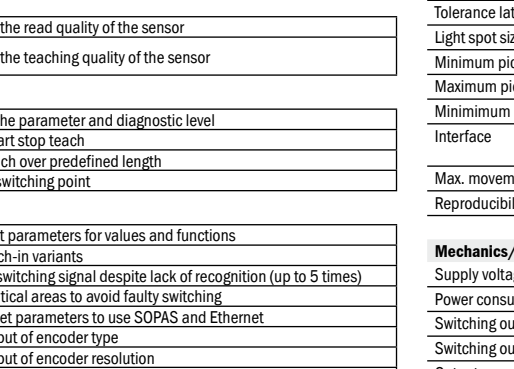

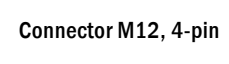

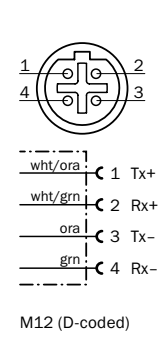

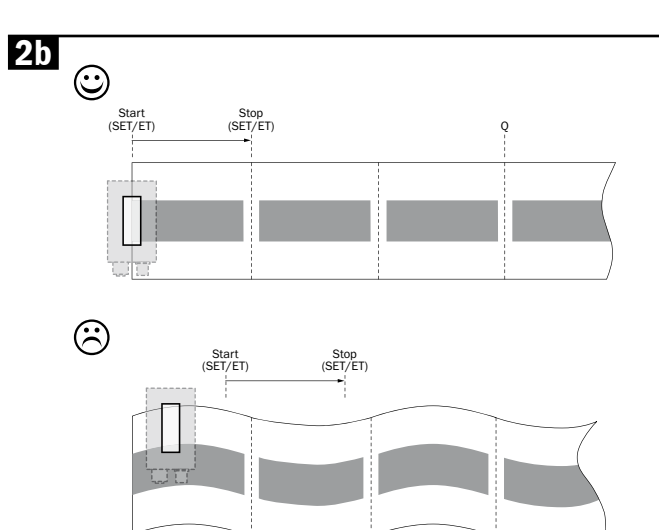

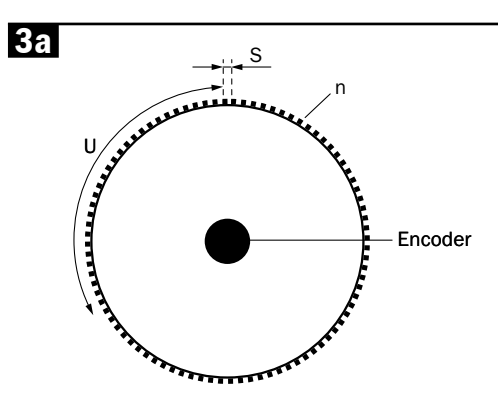

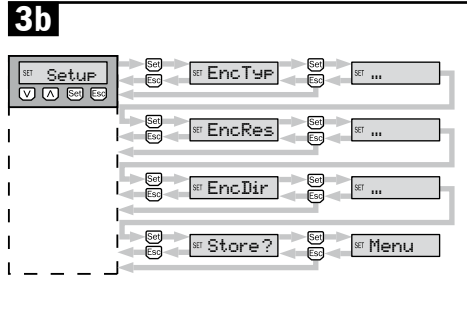

Default: Diff Range: Diff / Single Description: Encoder

- Default: 100 µm ... 400 µm in Steps of 1 µm Description: Encoderne shuffer
- Default: Auto Range: Auto / CW / CCW

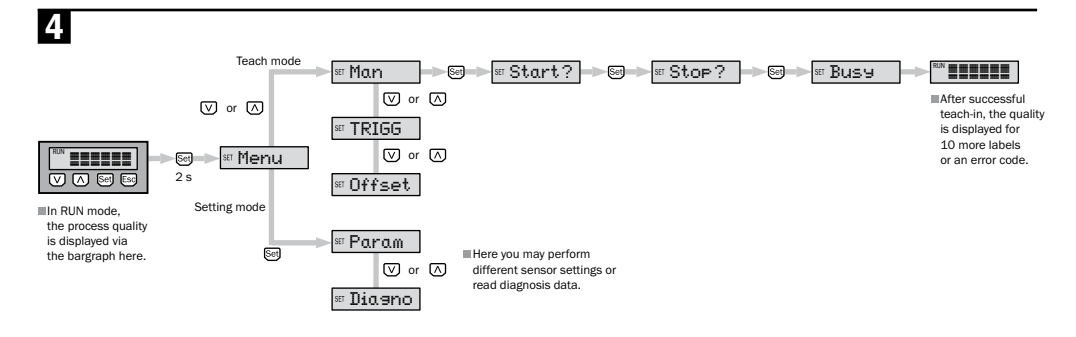

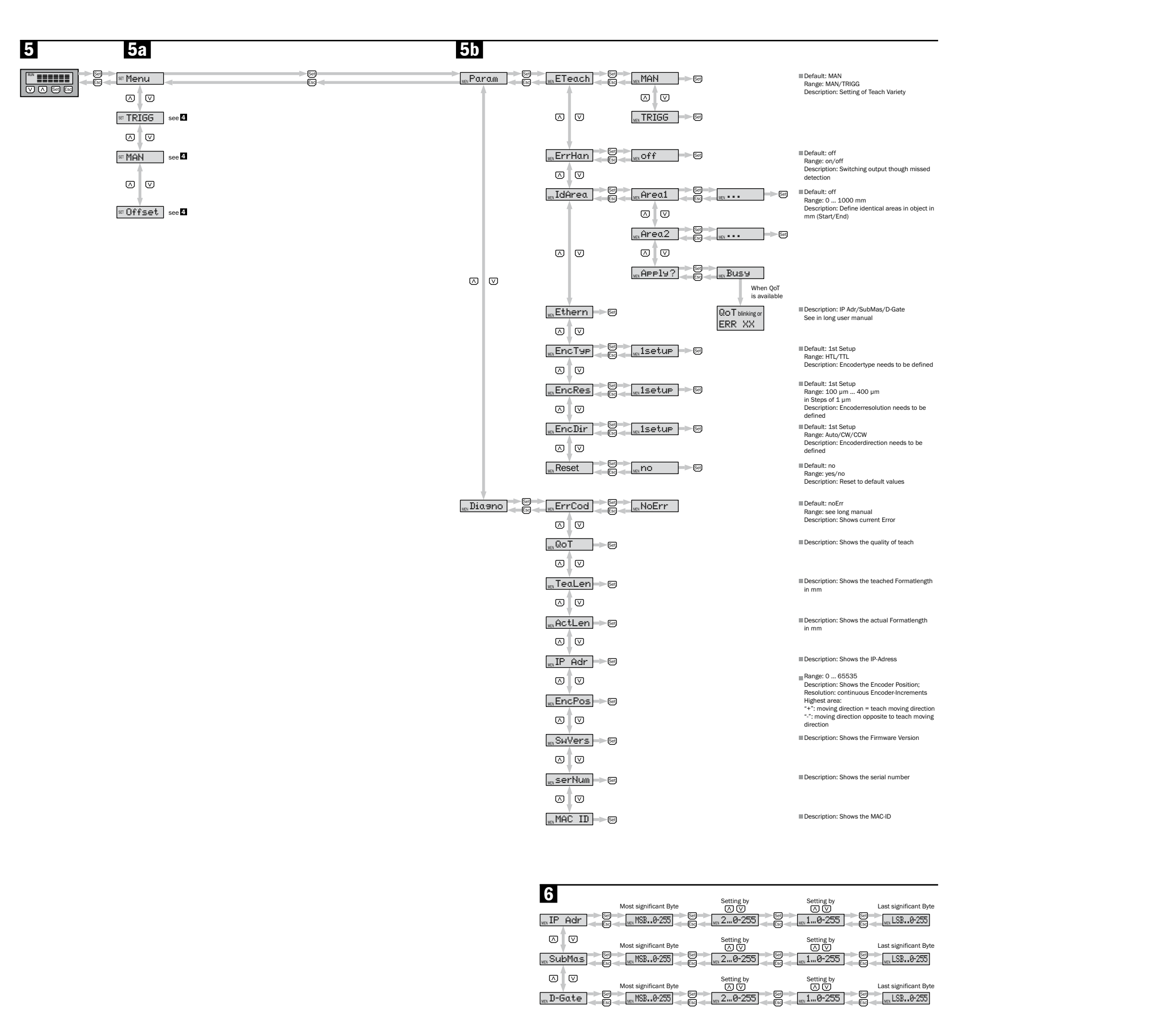

Steuercodes

# Systemvoraussetzung Voraussetzung für die Funktion des ML20 sind Encoderimpulse, die Gerät parametriert werden (siehe Punkt 3). Bestimmungsgemäße Verwendung

#### DEUTSCH

#### Markless Sensor Ouickstart ML20

Auf www.mysick.com/en/ML20 stehen zum Download bereit:

- ausführliche Betriebsanleitung

- SOPAS Engineering Tool

#### Sicherheitshinweis

Vor der Inbetriebnahme die Betriebsanleitung lesen

• Anschluss, Montage und Einstellung nur durch Fachpersonal Geräte bei Inbetriebnahme vor Feuchte und Verunreinigung schützen

• Kein Sicherheitsbauteil gemäß EU-Maschinenrichtlinie

 Der Markless Sensor ist mit einer LED-Beleuchtung ausgestattet. Der ML20 ist ein Gerät der Risikogruppe 1 (geringes Risiko) gemäß IEC 62471:2006

auch durch ein Motorfeedbacksystem generiert werden können. Die Art und Auflösung der Signale muss vor der ersten Inbetriebnahme am

Der Sensor ML20 ist ein optoelektronischer Sensor, der zur berührungslosen Erkennung wiederkehrender Muster verwendet wird.

#### Inbetriebnahme über Display

1 Der Gerätestecker ist horizontal (h) und vertikal (v) schwenkbar. Leitungsdose spannungsfrei aufstecken und bei Bedarf schwen-ken (siehe Abb. 1).

ACHTUNG: Die Leitung muss geschirmt sein und paarweise verdrillte Adern besitzen!

Für den Anschluss in Abbildung **B** gilt: blk = schwarz, brn = braun, blu = blau, gra = grau, wht = weiß, red = rot, yel = gelb, grn = grün, pkn = pink, vio = violett, gra/pnk = grau/pink, red/blu = rot/blau Sensor laut Anschlussschema B anschließen.

2 Sensor an Befestigungsbohrung montieren und anschließend in einem Winkel von ca. 15° und der empfohlenen Tastweite von 20 mm ausrichten (siehe Abb. 2a). Zusätzlich muss der sichtbare größtem Kontrastunterschied) überdecken (siehe Abb. 25). Die Einkerbungen am Gehäuse markieren das Zentrum des Lichtflecks und dienen als Ausrichtungshilfe.

Als weiteres Hilfsmittel zur Ausrichtung steht das mitgelieferte Justagetool zur Verfügung. Dieses verwenden, um Abstand und Winkel des Sensors einzustellen und zu prüfen.

3 Bei der ersten Inbetriebnahme (Setup) des Sensors muss der Encodertyp (EncTyp), die Encoderauflösung (EncRes) und die Encoderrichtung (EncDir) eingestellt werden (siehe Abb. 3a, 3b). S = U/n

S~EncRes // U~ Außenumfang der Rolle mit Encoder // n~ Strichzahl je Umdrehung

ACHTUNG: Die EncRes muss im Bereich von 100 ... 400 um sein (evtl. Verwendung von programmierbarem Encoder).

Die eingestellten Encoderwerte sind dauerhaft gespeichert und auch nach dem Zurücksetzen des Sensors (Reset) weiter hinterlegt. Sie können manuell im Menü (Param) des Sensors geändert werden.

#### 4 Einlernen des Sensors

Vor Beginn des Einlernens den Lichtfleck an signifikantem Teil des Druckbildes positionieren. Dieser sollte gleichzeitig der Vorder-kante des zu erkennenden Objektes entsprechen.

ACHTUNG: Der Startpunkt des Einlernvorgangs stellt die Position des Schaltpunktes "Q" dar. Dieser kann nach dem Einlernen durch "Offset" verstellt werden (siehe Abb. 2a, 2b).

## Über Display

 Start-Stop Einlernen (MAN) im Bedienfeld einstellen und anschließend den Einlernvorgang mit "Start?" beginnen und mit "Stop?" beenden. - Einlernen des Sensors mit vorgegebener Formatlänge (TRIGG) im Bedienfeld einstellen. Vor Starten des Einlernvorgan-

ges die Formatlänge einstellen. Den Einlernvorgang mit "Start?" beginnen. Das Einlernen wird automatisch nach Durchlaufen der Formatlänge beendet.

#### Über External Teach (ET)

- Start-Stop Finlernen

Im Menü Param/ETeach/MAN wählen. Den Einlernvorgang durch Aktivieren von ET (External Teach über Leitung) beginnen und durch Deaktivieren von ET wieder beenden.

- Einlernen des Sensors mit vorgegebener Formatlänge Im Menü Param/ETeach/TRIGG wählen und die Formatlänge einstellen. Den Einlernvorgang durch Aktivieren von ET (External Teach über Leitung) beginnen. Das Einlernen wird automatisch nach Durchlaufen der Formatlänge beendet.

Während des Einlernens nahezu eine komplette Formatlänge positionsgenau in Bewegungsrichtung durch den Lichtfleck füh-ren. Anschließend Objekte so lange durch den Lichtfleck bewegen bis "Busy" im Display erlischt. Die Qualität des Einlernvorgangs wird durch die Anzahl der aufblinkenden Balken am Bargraph für 10 weitere Formatlängen angezeigt:

 $- \ge 3$  blinkende Balken - Einlernvorgang erfolgreich - < 3 blinkende Balken - Einlernvorgang wiederholen - gg</p> Position oder Winkel des Sensors verändern (siehe Abb. 2a, 2b) Wichtig: Während des gesamten Einlernvorgangs Schwankunger in Abstand und Höhe vermeiden. Keine komplette Formatlänge einlernen. (Stopp des Einlernvorgangs 3 ... 5 % vor Ende der Formatlänge)

5 Allgemeine Einstellungen:

Weitere Einstellungen des Sensors unter den Menüpunkten "Param" und "Diagno" sind in der Menüstruktur und Funktions-beschreibung dargestellt (siehe Abb. **5**). Eine ausführliche Beschreibung finden Sie in der ausführlichen Betriebsanleitung unter www.mysick.com/en/ML20.

#### Menüstruktur/Funktionsbeschreibung:

| Allgemeir         | ne lastenkombinationen:                                                                                               |
|-------------------|----------------------------------------------------------------------------------------------------|
| ESC               | Kurzes Drücken von ESC eine Ebene zurück                                                                              |
| SET               | 2 Sekunden Set drücken um in Menu zu gelangen<br>Kurzes Set drücken um zu bestätigen                                  |
| RUN:              |                                                                                                    |
| Bargraph          | Beschreibt die Lesequalität des Sensors                                                                               |
| Bargraph blinkend | Beschreibt die Teachqualität des Sensors                                                                              |
| SET:              |                                                                                                    |
| MENU              | Wechseln in Parametrier- und Diagnoseebene                                                                            |
| MAN               | Manueller Start-Stop-Teach                                                                                            |
| TRIGG             | Trigger-Teach über vordefinierte Länge                                                                                |
| Offset            | Verschieben des Schaltpunktes                                                                                         |
| MEN:              |                                                                                                    |
| Param             | Ebene um Werte und Funktionen zu paramterieren                                                                        |
| ETeach            | Auswahl der Teachvariante                                                                                             |
| ErrHan            | Ausgabe von Schaltsignal trotz fehlender Erkennung (bis zu 5 Mal)                                                     |
| IdArea            | Ausblenden von identischen Bereichen um Fehlschalten zu vermeiden                                                     |
| Ether             | Ethernet-Parametrierung um SOPAS und Ethernet zu nutzen                                                               |
| EncTyp            | Manuelle Eingabe des Encodertyps                                                                                      |
| EncRes            | Manuelle Eingabe der Encoderauflösung                                                                                 |
| EncDir            | Einstellung der Encoderrichtung<br>(CW = clockwise/CCW = counterclockwise)                                            |
| Reset             | Manuelles Rücksetzen auf Werkseinstellung                                                                             |
| Diagno            | Ebene um Werte und Parameter auszulesen                                                                               |
| ErrCod            | Zeigt unterschiedliche Fehlercodes (genaue Beschreibung der Fehler finden Sie in der ausführlichen Betriebsanleitung) |
| QoT               | Auslesen der Teachqualität                                                                                            |
| TeaLen            | Eingelernte Formatlänge                                                                                               |
| ActLen            | Aktuelle erkannte Formatlänge                                                                                         |
| IPAdr             | Zeigt die vergebene IP-Adresse                                                                                        |
| EncPos            | Zeigt die aktuelle Encodernosition und Rewegungsrichtung an                                                           |

#### Inbetriebnahme über SOPAS:

SWVers Zeigt die Softwareversion an

 SerNum
 Zeigt die Seriennummer an

 MACld
 Zeigt die MACld an

Die Inbetriebnahme über SOPAS wird in der ausführlichen Betriebsanleitung beschrieben, welche online unter www.mysick.com/en/ML20 zur Verfügung steht. Die Software ist dort als Freeware erhältlich.

#### Datenkommunikation:

Ethernet Schnittstelle (siehe Abb. 6):

Die Parametrierung des ML20 kann auch über die Ethernetschnittstelle erfolgen. Hierfür IP-Adresse (IP-Adr), Subnet-Maske (SubMas) und Default Gateway (D-Gate) parametrieren. Eine ausführliche Beschreibung über die Vorgehensweise steht unter www.mvsick.com/en/ML20 in der ausführlichen Betriebsanleitung zur Verfügung.

#### Wartung:

SICK Sensoren sind wartungsfrei. Wir empfehlen, in regelmäßigen Abständen

- die optischen Grenzflächen zu reinigen

Verschraubungen und Steckverbindungen zu prüfen.

#### FRANCAIS

Capteur «markless» Quickstart MI 20

- À télécharger sur www.mysick.com/en/ML20 :
- codes de commande
- notice d'utilisation complète
- outil d'ingénierie SOPAS

#### Consignes de sécurité

- Lire la notice d'utilisation avant la mise en service
- Le raccordement, le montage et le réglage doivent être réalisés uniquement par le personnel spécial
- Protéger les appareils contre l'humidité et les salissures lors de la mise en service
- Pas de composant de sécurité selon la Directive machines euro-
- Le capteur «markless» comprend un éclairage à LED. Le ML20 est un appareil du groupe à risque 1 (faible risque) selon la norme CEI 62471:2006

#### **Configuration requise**

Le fonctionnement du ML20 exige des impulsions de codeur qui peuvent également être générées par le système de réaction du moteur. Le type et la résolution des signaux doivent être paramétrés sur l'appareil avant la première mise en service (voir le point 3).

#### Utilisation conforme

Le capteur optoélectronique ML20 est utilisé pour la détection sans contact des échantillons récurrents

#### Mise en service via l'écran

1 Le connecteur de l'appareil peut être pivoté horizontalement (h) et verticalement (v). Brancher le boîtier de câble hors tension et le pivoter au besoin (voir ill. 11). ATTENTION : le câble doit être blindé et posséder une paire de fils

torsadés !

Pour le raccordement, l'illustration B fait référence à : blk = noir, brn = brun, blu = bleu, gra = gris, wht = blanc, red = rouge yel = jaune, grn = vert, pkn = rose, vio = violet, gra/pnk = gris/ rose, red/blu = rouge/bleu

Raccorder le capteur selon le schéma des connexions **B**. 2 Monter le capteur dans le trou de fixation et l'orienter selon un angle d'env. 15° et une portée de détection recommandée de 20 mm (voir ill. 2a). Par ailleurs, le spot lumineux visible doit couvrir la partie importante de l'impression (zone fortement contrastée) (voir ill. 2b). Les entailles du boîtier marquent le centre du spot lumineux et facilitent l'orientation. L'outil d'ajustage fourni peut également être utilisé. L'utiliser pour

régler et contrôler l'écart et l'angle du capteur. 3 Lors de la première mise en service (configuration) du capteur.

définir le type d'encodeur (EncTyp), sa résolution (EncRes) et son sens (EncDir) (voir ill. 3a, 3b). S = U/n

S~EncRes // U~ Périmètre extérieur du rouleau avec encodeur // n~ Nombre de traits par rotation !  $\begin{array}{l} \textbf{ATTENTION}: EncRes \ doit \ \widehat{e}tre \ compris \ dans \ la \ plage \ de \ 100 \ ... \\ 400 \ \mu m \ (utilisation \ \acute{e}ventuelle \ de \ l'encodeur \ programmable). \end{array}$ 

Les valeurs définies de l'encodeur sont enregistrées durablement, même après la réinitialisation du capteur (Reset). Elles peuvent être modifiées manuellement dans le menu (Param) du capteur.

4 Programmation du capteur

Avant de démarrer la programmation, placer le spot lumineux su une partie importante de l'impression. Elle doit correspondre au bord avant de l'objet à identifie

ATTENTION : le point de départ de la programmation est la position du point de commutation «Q». Celui-ci peut être modifié après la programmation avec «Offset» (voir ill. 2a, 2b). Via l'écran

- Programmation démarrage-arrêt

- Régler (MAN) dans le panneau de commande et démarrer la programmation avec «Démarrer ?», l'arrêter avec «Arrêter ?». - Régler la programmation du capteur avec la longueur de format
- prédéfinie (TRIGG) dans le panneau de commande. Régler la longueur du format avant de démarrer la programmation. Dé-marrer la programmation avec «Démarrer ?». La programmation se termine automatiquement à la fin de la longueur de format.
- Par External Teach (ET. apprentissage externe)
- Programmation démarrage-arrêt
- Sélectionner Param/ETeach/MAN. Démarrer la programmation en activant ET (External Teach par câble) et la terminer en désactivant ET. ii. Programmation du capteur avec la longueur de format prédéfinie

Sélectionner Param/ETeach/TRIGG et définir la longueur de format. Démarrer la programmation en activant ET (External Teach par câble). La programmation se termine automatiquement à la fin de la longueur de format.

Pendant la programmation, suivre une longueur de format quasicomplète avec le spot lumineux dans le sens du déplacement. Puis, déplacer les objets par le spot lumineux, jusqu'à ce que «Busy» disparaisse de l'écran. La qualité de la programmation est signalée par le nombre de barres clignotantes dans le bargraph pour 10 longueurs de format supplémentaires :

 $- \ge 3$  barres clignotantes - programmation réussie

- < 3 barres clignotantes - répéter la programmation au besoin. modifier la position ou l'angle du capteur (voir ill. 2a, 2b) Important : pendant la programmation, éviter les variations d'écart et de hauteur. Ne pas programmer de longueur de format

complète. (Arrêt de la programmation 3 ... 5 % avant la fin de la ongueur de format)

#### 5 Paramètres généraux :

La structure de menu et la description des fonctions contiennent d'autres réglages du capteur sous les options de menu «Param» et «Diagno» (voir ill. 5). Une description complète figure dans la notice d'utilisation sous www.mysick.com/en/ML20

# Structure de menu/Description de fonction : Combinaisons de touches générales :

| ESC                    | Appuyer brièvement sur ESC pour revenir d'un niveau                                                           |
|------------------------|----------------------------------------------------------------------------------------------------|
| SET                    | Appuyer 2 secondes sur SET pour accéder au menu, appuyer briève-<br>ment sur Set pour confirmer               |
| RUN :                  |                                                                                                    |
| Bargraph               | Affiche la qualité de lecture du capteur                                                                      |
| Bargraph<br>clignotant | Affiche la qualité de programmation du capteur                                                                |
| SET :                  |                                                                                                    |
| MENU                   | Basculer vers le niveau paramétrage et diagnostic                                                             |
| MAN                    | Démarrage-arrêt manuel de la programmation                                                                    |
| TRIGG                  | Trigger-Teach sur une longueur prédéfénie                                                                     |
| Offset                 | Déplacement du point de commutation                                                                           |
| MEN :                  |                                                                                                    |
| Param                  | Niveau de réglage des valeurs et des fonctions                                                                |
| ETeach                 | Sélection de la variante de programmation                                                                     |
| ErrHan                 | Émission du signal de commutation malgré l'absence de détection<br>(jusqu'à 5 fois)                           |
| IdArea                 | Masquage des zones identiques pour éviter les erreurs de commutation                                          |
| Ether                  | Paramétrage Ethernet pour utiliser SOPAS et Ethernet                                                          |
| EncTyp                 | Saisie manuelle du type d'encodeur                                                                            |
| EncRes                 | Saisie manuelle de la résolution de l'encodeur                                                                |
| EncDir                 | Réglage du sens de l'encodeur<br>(CW = sens horaire/CCW = sens antihoraire)                                   |
| Reset                  | Restauration manuelle des réglages d'usine                                                                    |
| Diagno                 | Niveau de lecture des valeurs et paramètres                                                                   |
| ErrCod                 | Affiche différents codes d'erreur (la description précise des erreurs<br>figure dans la notice d'utilisation) |
| QoT                    | Lecture de la qualité de programmation                                                                        |
| TeaLen                 | Longueur de format programmée                                                                                 |
| ActLen                 | Longueur de format actuellement détectée                                                                      |
| IPAdr                  | Affiche l'adresse IP attribuée                                                                                |
| <b>F D</b>             |                                                                                                    |

#### Affiche la position actuelle de l'er eur et le sens de déplac SWVers Affiche la version du logiciel SerNum Affiche le numéro de série MACId Affiche la MACId

#### Mise en service par SOPAS :

La mise en service par SOPAS est décrite dans la notice d'utilisation complète disponible sur Internet à l'adresse www.mysick.com/en/ ML20. Le logiciel est disponible gratuitement.

#### Communication des données :

#### Interface Ethernet (voir ill. 6):

Le paramétrage du ML20 peut également s'effectuer via l'interface Ethernet, Pour cela, définir l'adresse IP (IP-Adr), le masque de sousréseau (SubMas) et la passerelle par défaut (D-Gate). Une description complète de la procédure figure dans la notice d'utilisation disponible à l'adresse www.mysick.com/en/ML20.

#### Maintenance :

Les capteurs SICK ne nécessitent aucune maintenance. Nous recommandons de réaliser régulièrement les opérations suivantes - Nettover les surfaces optiques Contrôler les vissages et les raccords

Sensor Markless (sem marcas) ML20 de início rápido

PORTUGUÊS

No site www.mysick.com/en/ML20 encontram-se disponíveis para download: os códigos de comando

o manual de operação detalhado o software SOPAS

## Notas de segurança

· Ler as instruções de operação antes da colocação em funciona mento

- · A conexão, a montagem e o ajuste devem ser executados somente por pessoal técnico qualificado
- Durante a colocação em funcionamento, proteger os dispositivos de umidade e impurezas
- Os componentes de seguranca não estão em conformidade com a Diretiva Europeia de Máquinas
- O Sensor Markless é equipado com luzes LED. O ML20 é um aparelho do grupo de risco 1 (baixo risco) conforme a diretiva IEC 62471:2006

#### Requisitos do sistema

Requisito para o funcionamento do ML20 são impulsos encoder, que também possam ser gerados por um sistema de feedback de motor. Parametrizar o tipo e a resolução dos sinais no equipamento antes de sua primeira colocação em funcionamento (ver o ponto 🕄).

#### Especificações de uso

O ML20 é um sensor optoeletrônico utilizado para a detecção sem contato de padrões recorrentes.

#### Colocação em funcionamento pelo painel de comando

1 O conector do aparelho pode ser girado horizontal (h) e verticalmente (v).

Conectar a caixa de linha desligada e, se necessário, girar (ver fig. 1). ATENÇÃO: o cabo tem de ser blindado e equipado com conduto-

res em pares trancados! Para conexão na figura **B** é válido o seguinte: blk = preto,

brn = marrom, blu = azul, gra = cinza, wht = branco, red = vermelho, vel = amarelo, grn = verde, pkn = rosa, vio = roso, gra/pnk = cinza/rosa, red/blu = vermelho/azul

Conectar o sensor seguindo o esquema de conexões B. Instalar o sensor no orifício de fixação e em seguida alinhá-lo em um ângulo de aprox. 15° e com o alcance de detecção recomendado de 20 mm (ver fig. 2a). Além disso, o ponto luminoso visível tem de cobrir uma parte significativa da imagem impressa (área com a maior diferença de contraste) (ver fig. 21). Os entalhes

na carcaça marcam o centro do ponto luminoso e servem como auxílio para o alinhamento. A ferramenta de ajuste fornecida serve como auxílio adicional

para o alinhamento. Utilizá-la para ajustar e verificar a distância e o ângulo do sensor.

Antes da primeira colocação em funcionamento (setup), configurar o tipo de encoder (EncTyp), a resolução do encoder (EncRes) e a direção do encoder (EncDir) (ver fig. 31, 31). S = U/n

S~EncRes // U~ diâmetro externo da bobina com encoder // n~ número de linhas por rotação!

ATENÇÃO: a EncRes deve encontrar-se em uma faixa de 100 ... 400 µm (possível utilização de encoder programável). Os valores de Encoder são configurados de forma permanente e não mudam mesmo após reconfiguração do sensor (reset). Ele podem ser alterados manualmente no menu (param) do sensor

- 4 Programação (teach-in) do sensor
- Antes do início da programação, posicionar o ponto luminoso em uma parte significativa da imagem impressa. Essa parte deve corresponder à aresta dianteira do objeto a ser detectado. ATENCÃO: o ponto inicial do procedimento de programação define a posição do ponto de comutação "Q". O ponto de comutação pode ser reajustado após a programação através do "offset" (ver fig. 2a, 2b).

#### Pelo painel de comando

- efetuar a programação do start-stop (MAN) no painel de comando, em seguida, iniciar a programação com "Start?" e finalizar com "Stop?".
- Configurar a programação do sensor com o comprimento do formato dado (TRIGG) no painel de comando. Configurar o comprimento do formato antes de iniciar a programação. Iniciar o procedimento de programação com "Start?". A programação é finalizada automaticamente após o formato ter se movido inteiramente pelo ponto luminoso.
- Via teach externo (ET)
- programação Start-Stop
- Selecionar Param/Eteach/MAN no menu. Iniciar o procedimento de programação, ativando o ET (teach externo via cabo) e finalizá-lo, desativando novamente o ET.
- Programação do sensor com comprimento de formato indicado Selecionar Param/Eteach/TRIGG no menu e configurar o comprimento do formato. Iniciar o procedimento de programação, ativando o ET (teach externo via cabo). A programação é finalizada automaticamente após o formato ter se movido inteiramente pelo ponto luminoso.

Durante a programação, conduzir um comprimento do formato quase completo com posição exata na direção do movimento por meio do ponto luminoso. Em seguida, movimentar os objetos através do ponto luminoso até que "busy" acenda na tela do monitor. A qualidade do procedimento de teach-in é exibida pol meio do número de barras que piscam na linha de barras para 10 outros comprimentos de formato:

- ≥ de 3 barras piscando - programação (teach-in) bem-sucedida - < de 3 barras piscando - repetir procedimento de teach-in se necessário, mudar a posição ou o ângulo do sensor (ver fig. 2a, 2b)

Importante: evitar oscilações de distancia e altura durante todo o processo de teach-in. Não executar o procedimento de teach-in do comprimento inteiro do formato (Interrupção do teach-in de 3 ... 5 % antes do fim do comprimento do formato).

## 5 Configurações gerais:

Combinações gerais de teclas:

Set para

SET

RUN

SET

Estrutura do menu/descrição de funções:

Barógrafo Descreve a qualidade de leitura do sensor

ógrafo ando Descreve a qualidade de teach do sensor

Pressionar brevemente ESC para retornar um nível

onar Set por 2 segundos para ir ao menu pressi

Outras configurações do sensor sob os pontos do menu "Param" e Diagno" são apresentadas na estrutura do menu e na descrição das funções (ver fig. 🖪). Para uma descrição mais detalhada, erações detalhado em: www.mvsick. consulte o mar com/en/ML20.

- codici di controllo istruzioni per l'uso complete SOPAS Engineering Tool Indicazioni di sicurezza Prima della messa in funzionamento leggere le istruzioni per l'uso Collegamento, montaggio e impostazione solo per mezzo di personale specializzato Durante il funzionamento proteggere gli strumenti da umidità e sporcizia Non si tratta di un elemento di sicurezza secondo la Direttiva Macchine europea Il sensore Markless è dotato di illuminazione LED. ML20 è uno strumento che rientra nel gruppo di rischio 1 (rischio basso) secondo IEC 62471:2006

MENU Trocas no nível de parametrização e diagnóstico Start-Stop-Teach manual MAN TRIGG Trigger-Teach no comprimento pré-definido Offset Desvio do ponto de comutação MEN: Param Níveis para parametrizar valores e funções ETeach Seleção do tipo de teach missão de sinal de comutação apesar de falha de detecção (até 5 FrrHan IdArea Oculta áreas idênticas para evitar erros de comutação Ether Parametrização da Ethernet para utilizar o Sopas e a Ethernet Entrada manual do tipo de encoder EncTyp EncRes Entrada manual da resolução do encoder EncDir Configuração da direção do encoder (CW = horário/CCW = anti-horário) cialização manual da configuração de fábrica Reset Diagno Nível para leitura de valores e parâmetros indica diferentes códigos de falha (descrições precisas das falhas encontram-se no manual de instruções detalhado) ErrCod QoT Leitura da qualidade de teach-in TeaLen Comprimento do formato programado ActLen Comprimento do formato atual reconhecido Exibe o endereço IP atribuído IPAdr EncPos Indica a posição do encoder e a direção do movimento atuais SWVers Exibe a versão do software SerNum Exibe o número de série

#### Colocação em funcionamento via SOPAS:

A colocação em funcionamento via SOPAS está descrita no manual de instruções detalhado, disponível no site www.mysick.com/en/ML20. O software pode ser baixado gratuitamente.

#### Comunicação de dados:

MACId Indica a identificação MAC

Interface Ethernet (ver fig. 6): A parametrização do ML20 também pode ser efetuada via interface da Ethernet. Para tal, parametrizar endereço IP (IP-Adr), máscara de sub-rede (SubMas) e gateway padrão (D-Gate). Uma descrição detalhada do procedimento está disponível no site www.mysick.com/en/ML20 no manual de instruções detalhado.

#### Manutenção:

Os sensores SICK não requerem manutenção. Recomendamos efetuar em intervalos regulares

- uma limpeza das superfícies ópticas limite

verificar uniões roscadas e os conectores plugáveis

# ITALIANO

#### Sensor Markless Ouickstart ML20

Su www.mysick.com/en/ML20 è possibile scaricare:

#### Presupposto per il sistema

Presupposto per il funzionamento di ML20 sono gli impulsi di un encoder che possono essere generati anche per mezzo di un sistema motorfeedback. Si devono stabilire i parametri di modalità e risoluzione dei segnali sullo strumento anteriormente alla prima messa in funzionamento (v. passaggio 3).

#### Finalità d'uso

Il sensore ML20 è un sensore optoelettronico che si usa per il riconoscimento senza contatto di campioni ricorrenti

#### Messa in funzionamento tramite display

1 La presa dello strumento è orientabile orizzontalmente (h) e verticalmente (v).

Inserire la scatola del conduttore priva di tensione e se necessario orientarla (v. immagine 🚺).

ATTENZIONE: il conduttore deve essere schermato e avere fili intrecciati a coppie! Per il collegamento nell'immagine **B**, leggi: blk = nero,

brn = marrone, blu = blu, gra = grigio, wht = bianco, red = rosso, vel = giallo, grn = verde, pkn = rosa, vio = viola, gra/pnk = grigio/ rosa, red/blu = rosso/blu

Collegare il sensore in base allo schema **B**.

2 Montare il sensore sul foro di fissaggio e successivamente diriger-lo con un angolo di ca. <u>15°</u> e la distanza di rilevazione consigliata di 20 mm (v. immagine 2a). Inoltre la sezione luminosa visibile deve essere posizionata sopra la parte significativa dell'immagine (campo con differenza di contrasto maggiore) (v. immagine 25). Le tacche sull'alloggiamento segnano il centro della sezione luminosa e servono da ausilio di direzione.

Come ulteriore ausilio di direzione è a disposizione il tool di regolazione fornito alla consegna. Quest'ultimo da utilizzare per regolare la distanza e controllare l'angolazione del sensore.

3 Durante la prima messa in funzionamento (Setup) del sensore si deve impostare il tipo di encoder (EncTyp), la ris dell'encoder (EncRes) e la direzione dell'encoder (EncDir) (v. immagini 3a, 3b).

#### S = U/n

S~EncRes // U~ diametro esterno del rotolo con encoder // n~ cifra per ogni giro!

ATTENZIONE: l'EncRes deve trovarsi nello spettro fra

100 ... 400 µm (uso eventuale di encoder programmabili) I valori dell'encoder impostati vengono salvati in modo permanente e registrati anche dopo il resettaggio del sensore (Reset). Si possono cambiare manualmente nel menu (Param) del sensore.

4 Rilevamento del sensore

Prima di iniziare il rilevamento posizionare la sezione luminosa su una parte considerevole dell'immagine. La sezione luminosa deve contemporaneamente corrispondere allo spigolo anteriore dell'oggetto da riconoscere.

ATTENZIONE: il punto di avvio del processo di rilevamento mostra la posizione del punto di commutazione "Q". Quest'ultimo si può regolare tramite "Offset" dopo il rilevamento (v. immagini 22, 25). Tramite display

- Rilevamento Start-Stop

(MAN) regolare nel campo di comando e successivamente cominciare il processo di rilevamento con "Start?" e terminarlo con "Stop?"

- Impostare il rilevamento del sensore con la lunghezza del formato preindicata (TRIGG) nel campo di comando. Prima di cominciare il processo di rilevamento impostare la lunghezza del formato. Cominciare il processo di rilevamento con "Start?". Il rilevamento viene concluso automaticamente dopo l'elaborazione della lunghezza del formato.

## Tramite External Teach (ET)

- Rilevamento Start-Stop

Scegliere nel menu Param/ETeach/MAN. Cominciare il processo di rilevamento tramite l'attivazione di ET (External Teach attraverso il conduttore) e terminarlo tramite la disattivazione di ET.

- Impostare il rilevamento del sensore con la lunghezza del formato preindicata Scegliere nel menu Param/Eteach/TRIGG e impostare la lunghezza del formato. Cominciare il processo di rilevamento tramite l'attivazione di ET (External Teach attraverso il conduttore). Il rilevamento viene concluso automaticamente dopo l'elaborazione della lunghezza del formato.

Durante il rilevamento spostare attraverso la sezione luminosa quasi tutta la lunghezza del formato perfettamente nella direzione di movimento. Successivamente muovere gli oggetti attraverso la sezione luminosa fino a che nel display si spegne "Busy". La qua lità del processo di rilevamento viene visualizzata dal numero di sezioni lampeggianti sul grafico a barre per 10 ulteriori lunghezze di formato:

- ≥ 3 sezioni lampeggianti - processo di rilevamento avvenuto con successo

 - < 3 sezioni lampeggianti - ripetere il processo di rilevamen-to - eventualmente cambiare la posizione o l'angolazione del sensore (v. immagini 2a, 2b)

Importante: durante tutto il processo di rilevamento evitare spostamenti in distanza e altezza. Non rilevare la lunghezza totale del formato. (Arrestare il processo di rilevamento del 3 ... 5 % prima della fine della lunghezza del formato)

5 Impostazioni generali:

Ulteriori impostazioni del sensore per i punti del menu "Param" e "Diagno", si possono trovare nella struttura del menu e nella descrizione delle funzioni (v. immagine 5). Potete trovare una descrizione esauriente nelle istruzioni per l'uso complete su www.mvsick.com/en/ML20.

#### Struttura del menu/descrizione delle funzioni:

Combinazione generale dei pulsanti:

|                    | 5                                                                                 |
|--------------------|-----------------------------------------------------------------------------------|
| ESC                | Premere brevemente ESC per tornare indietro di un livello                         |
| SET                | Premere 2 secondi Set per entrare nel menu. Premere brevemente Set per confermare |
| RUN:               |                                                                                   |
| Grafico a<br>barre | Descrive la qualità di lettura del sensore                                        |

| Grafico<br>a barre<br>lampeg-<br>giante | Descrive la qualità Teach del sensore                                                                                 |
|-----------------------------------------|----------------------------------------------------------------------------------------------------|
| SET:                                    |                                                                                                    |
| MENU                                    | Cambiare a livello di parametrizzazione e diagnosi                                                                    |
| MAN                                     | Start-Stop Teach manuale                                                                                              |
| TRIGG                                   | Trigger-Teach su lunghezza predefinita                                                                                |
| Offset                                  | Spostamento del punto di commutazione                                                                                 |
| MEN:                                    |                                                                                                    |
| Param                                   | Livello per parametrizzare funzioni e valori                                                                          |
| ETeach                                  | Scelta della variante Teach                                                                                           |
| ErrHan                                  | Uscita del segnale di commutazione nonostante mancato riconosci-<br>mento (fino a 5 volte)                            |
| IdArea                                  | Annullamento di campi identici per evitare collegamenti sbagliati                                                     |
| Etrher                                  | Parametrizzazione Ethernet per usare SOPAS e Ethernet                                                                 |
| EncTyp                                  | Inserimento manuale del tipo di encoder                                                                               |
| EncRes                                  | Inserimento manuale della risoluzione dell'encoder                                                                    |
| EncDir                                  | Impostazione della direzione dell'encoder (CW = clockwise (senso<br>orario)/CCW = counterclockwise (senso antiorario) |
| Reset                                   | Resettaggio manuale all'impostazione al momento della consegna                                                        |
| Diagno                                  | Livello per selezionare valori e parametri                                                                            |
| ErrCod                                  | Mostra diversi codici di errore (si può trovare una descrizione precisa<br>degli errori nelle istruzioni per l'uso)   |
| QoT                                     | Selezione della qualità di Teach                                                                                      |
| TaeLen                                  | Lunghezza formato rilevata                                                                                            |
| ActLen                                  | Aggiornamento lunghezza formato riconosciuta                                                                          |
| IPAdr                                   | Visualizza l'indirizzo IP assegnato                                                                                   |
| EncPos                                  | Visualizza la posizione aggiornata dell'encoder e la direzione di<br>movimento                                        |
| SWVers                                  | Visualizza la versione del software                                                                                   |
| SerNum                                  | Visualizza il numero di serie                                                                                         |

#### Messa in servizio tramite SOPAS:

La messa in funzionamento tramite SOPAS è descritta nelle istruzioni per l'uso che sono a disposizione online su www.mysick.com/en/ ML20 II software è lì disponibile come freeware

#### Comunicazione di dati:

MACId Visualizza la MACId

#### Interfaccia Ethernet (v. immagine 6):

La parametrizzazione di ML20 può avvenire anche tramite interfaccia Ethernet. A tale scopo parametrizzare l'indirizzo IP (IP-Adr), la subnet mask (SubMas) e il default gateway (D-Gate). Potete trovare una descrizione esauriente sulla procedura nelle istruzioni per l'uso complete su www.mysick.com/en/ML20.

#### Manutenzione

I sensori SICK non hanno bisogno di manutenzione. Consigliamo a intervalli regolari di

- pulire l'interfaccia ottica

- controllare i collegamenti a vite e i collegamenti a innesto.

#### ESPAÑOL

Sensor Markless Ouickstart ML20

En www.mysick.com/en/ML20 está disponible para la descarga: códigos de control

#### - instrucciones de servicio detallada - SOPAS Engineering Tool

- Indicaciones de seguridad
- Antes de la puesta en servicio leer las instrucciones de servicio • La conexión, montaje y ajuste lo ha de realizar sólo personal
- especialista Proteger los aparatos durante la puesta en servicio contra humedad v suciedad
- No es un componente de seguridad según directiva de máquina UE
- El sensor Markless va dotado de una iluminación LED. El ML20 es
- Un aparato del grupo de riesgo 1 (riesgo bajo) según IEC 62471:2006

#### Requisitos del sistema

Para la función del ML20 se requiere impulsos de codificador que pueden ser generados también por un sistema de respuesta de motor. El tipo y resolución de la señales se han de parametrizar antes de la primera puesta en servicio del aparato (véase punto 3).

#### Uso conforme al previsto

El sensor ML20 es un sensor optoelectrónico es utilizado para la detección sin contacto de muestras reproducibles.

#### Puesta en servicio mediante display

El conector del aparato es articulable hacia la horizontal (h) v vertical (v). Insertar la caja de cables v si es necesario girarla (véase fig. 1). ¡ATENCIÓN: La línea deberá estar apantallada y disponer de hilos

conductores trenzados por pares!

Para la conexión según figura 🖸 rige: blk = negro, brn = marrón, blu = azul, gra = gris, wht = blanco, red = rojo, yel = amarillo, grn = verde, pkn = rosa, vio = violeta, gra/pnk = gris/rosa, red/ blu = rojo/azul

Conectar el sensor según esquema de conexión B.

- 2 Montar el sensor al orificio de sujeción y a continuación en un ángulo de aprox. 15° y alinearlo según ancho de exploración recomendada de 20 mm (véase fig. **2a**). Además la mancha luminosa visible deberá solapar la parte significante de la imagen de impresión (Área con la mayor diferencia de contraste) (véase fig. 2D). Las muescas en la carcasa marcan el centro de la mancha luminosa y sirven como medio auxiliar de orientación. Como medio auxiliar de alineación está disponible la herramienta de ajuste suministrada. Utilícela para realizar el ajuste de la distancia y el ángulo del sensor así como para su comprobación
- 3 Durante la primera puesta en servicio (Setup) del sensor se ha de ajustar el tipo de codificador (EncTyp), la resolución del codificador (EncRes) y la dirección del codificador (EncDir) (véase fig. 3a. 3b). S = U/n

S~EncRes // U~ Perímetro exterior del rodillo con codificador // n~ Número de líneas por vuelta! ¡ATENCIÓN: El EncRes debe estar en un rango de 100 ... 400 µm

Posible uso del codificador programado). Los valores de codificador quedan memorizados de modo perma-

nente y continúan memorizados incluso después de un restablecimiento (reset) del sensor. Pueden modificarse manualmente en el menú (Param) del sensor.

4 Aprendizaje del sensor

Antes del aprendizaje, posicionar la mancha luminosa en una parte significante de la imagen de impresión. Esta deberá corres-ponder simultáneamente el borde delantero del objeto a detectar. ATENCIÓN: El punto de inicio del proceso de aprendizaje represen ta la posición del punto de conmutación "O". Este se puede varia después del aprendizaje mediante "Offset" (véase fig. 2a, 2b). Mediante display

- Aprendizaie Start-Stop

- Ajustar (MAN) en el panel de operación e iniciar a continuación el proceso de aprendizaje con "Start?" y finalizar con "Stop?"
- Ajustar el aprendizaje del sensor con longitud de formato prefijado (TRIGG) en el panel de operación. Previo inicio del proceso de aprendizaje ajustar la longitud de formato. Iniciar el proceso de aprendizaje con "Start". El aprendizaje es finalizado
- automáticamente tras procesarse la longitud de formato. Mediante External Teach (ET) - Aprendizaie Start-Stop
- Seleccionar en el menú Param/ETeach/MAN. Iniciar el proceso de aprendizaje activando ET (External Teach mediante línea) y finalizar desactivando de nuevo ET.
- Seleccionar el aprendizaje del sensor con la longitud de formato prefijado, en el menú Param/ETeach/TRIGG v ajustar la longitud de formato. Iniciar el proceso de aprendizaje activando ET (External Teach mediante línea). El aprendizaje finaliza automáticamente después de ejecutar la longitud de formato.

Durante el aprendizaje deberá pasar una longitud de formato completa con exactitud de posición en sentido del movimiento a través de la mancha luminosa. Desplazar a continuación a través de la mancha luminosa objetos hasta que se apague en el display la indicación de "Busy". La calidad del proceso de aprendizaje se visualiza mediante la cantidad de barras parpadeantes en el gráfico de barras para 10 longitudes de formato adicionales:

 $- \ge 3$  barras parpadeantes - proceso de aprendizaje con éxito - < 3 barras parpadeantes - repetir el proceso de aprendizaje -en su caso modificar la posición o el ángulo del sensor (véase fig. 2a, 2b)

Importante: Evitar durante todo el proceso de aprendizaje las oscilaciones en distancia y altura . No realizar un aprendizaje completo de la longitud de formato. (Parada del proceso de aprendizaje 3 ... 5 % antes del final de la longitud de formato) 5 Ajustes generales:

Los demás ajustes del sensor bajo las opciones de menú "Param" y "Diagno" van representados en la estructura del menú y la descripción de función (véase fig. 5). Para una descripción más a fondo consulte la descripción detallada en las instrucciones de servicio bajo www.mysick.com/en/ML20.

| Combinad                      | iones de teclas en general:                                                         |
|-------------------------------|-------------------------------------------------------------------------------------|
| ESC                           | Accionando brevemente ESC regresa un nivel superior                                 |
| SET                           | Pulsar 2 segundos Set para acceder al menú. Pulsar brevemente SET<br>para confirmar |
| RUN:                          |                                                                                     |
| Bargraph                      | Describe la calidad de lectura del sensor                                           |
| Bargraph<br>intermi-<br>tente | Describe la calidad de aprendizaje del sensor                                       |
| SET:                          |                                                                                     |
| MENU                          | Cambiar al nivel de parametrización y diagnóstico                                   |
| MAN                           | Inicio-Parada manual del teach                                                      |
| TRIGG                         | Trigger-Teach en una longitud predefinida                                           |
| Offset                        | Desplazamiento del punto de conmutación                                             |
| MEN:                          |                                                                                     |
| Param                         | Nivel para parametrizar valores y funciones                                         |
| ETeach                        | Selección de la variante teach                                                      |
| ErrHan                        | Salida de la señal de conmutación a pesar de falta de detección (hasta 5 veces)     |
|                               |                                                                                     |

Estructura de menú/Descripción de función:

| Linnan | 5 veces)                                                                                                    |
|--------|----------------------------------------------------------------------------------------------------|
| IdArea | Ocultación de áreas idénticas para impedir conmutaciones erróneas                                                            |
| Ether  | Parametrización Ethernet para usar SOPAS y Ethernet                                                                          |
| EncTyp | Entrada manual del tipo de codificador                                                                                       |
| EncRes | Entrada manual de la resolución de codificadores                                                                             |
| EncDir | Ajuste de la dirección del codificador (CW = clockwise/CCW = counter-<br>clockwise)                                          |
| Reset  | Restablecimiento manual a la configuración de fábrica                                                                        |
| Diagno | Nivel para lectura de valores y parámetros                                                                                   |
| ErrCod | Muestra códigos de error diferentes (para descripción exacta del error<br>consulte las instrucciones de servicio detalladas) |
| QoT    | Lectura de la calidad teach                                                                                                  |
| TeaLen | Longitud de formato aprendido                                                                                                |
| ActLen | Longitud de formato actual detectado                                                                                         |
| IPAdr  | Muestra la dirección IP asignada                                                                                             |
| EncPos | Muestra la pos. de codificador actual y su dirección de movimiento                                                           |
| SWVers | Muestra la versión del software                                                                                              |
| SerNum | Muestra el número de serie                                                                                                   |

## Puesta en servicio mediante SOPAS:

La puesta en servicio mediante SOPAS se describe en las instruccio nes de servicio detalladas, estas las tiene a disposición baio www.mysick.com/en/ML20. Se puede obtener el software como Freeware.

Comunicación de datos:

MACId Muestra la MACId

Interfaz Ethernet (véase fig. 6):

La parametrización del ML20 se puede realizar a través de este interfaz Ethernet. Para ello se ha de parametrizar dirección IP (IP-Adr), Máscara subred (SubMas) y Gateway (D-Gate). Una descripción más a fondo acerca del procedimiento están disponibles las instrucciones de servicio detalladas bajo www.mysick.com/en/ML20.

#### Mantenimiento

Los sensores SICK están libres de mantenimiento. Aconseiamos periódicamente - limpiar la superficies ópticas

comprobar los racores y conexiones enchufables.

|              | -h +                                                         |
|--------------|--------------------------------------------------------------|
|              | 中文<br>Marklage 佐南聖                                           |
|              | 快速启动 ML20                                                    |
| 访            | 可 www.mysick.com/en/ML20 下载:                                 |
| - 招          | 2制代码                                                         |
| - 14<br>- Si | P如时使用说明节<br>OPAS 工程工具                                        |
| 安            | 全提示                                                          |
| •            |                                                              |
| • ;          | 连接、安装和调整工作只能由专业人员执行                                          |
| •            | 调试时防止设备受湿和脏污                                                 |
| •            | 根据EU机械指令,非安全部件                                               |
| • 1          | (低风险)的设备(依据IEC 62471:2006)                                   |
| 系            | 、                                                            |
| ML2          | 20的功能前提为编码器脉冲,该脉冲也可通过电机反馈                                    |
| 系统           | 充生成。信号类型和分辨率必须在首次调试时于设备上                                     |
| 迣1           | 」「设直(奓见弗 ┗┛坝)。<br>つ □ \^                                     |
| 规            |                                                              |
| 1をり<br>)反「   | 惑舔 ML20                                                      |
| 温:           | 것 타 프 즈 계 역                                                  |
|              | は亚小肝 炯 四<br>- 没冬括头可以没水巫(b) 和垂直(y) ち向转动 - 坊                   |
| -            | 入无电压导线插孔并在需要时转动(参见图 11)。                                     |
|              | 注意:导线必须屏蔽且具备成对的双绞线芯线!                                        |
|              | 适用于图 II 中的连接:blk=黑色、brn=棕色、                                  |
|              | plu=监巴、gra=灰巴、wnu=日巴、red=红巴、<br>vel=黄色、grn=绿色、pkn=粉色、vio=紫色、 |
|              | gra/pnk = 灰色/粉色、red/blu = 红色/蓝色                              |
| 9            | 根据接线图图连接传感器。                                                 |
| 2            | 20 mm的探测距离内对齐(参见图 27)。此外,可见                                  |
|              | 光斑必须覆盖印刷图的重要部分(反差最大的区域)                                      |
|              | (                                                            |
|              | 可以使用随附的调整工具作为另一种辅助工具。该工                                      |
| _            | 具用于调整和检查传感器的距离和角度。                                           |
| 3            | 第一次调试(设直)传感器时,必须设直编码器型号<br>(EncTun) 编码哭分辨率(EncRes)和编码哭方向     |
|              | (EncDir)(参见图 33、35)。                                         |
|              |                                                              |
|              | S~EncRes / / U~ 带编码器的辊的外周长 / / n~ 每圈扫描次<br>数!                |
|              |                                                              |

注意:EncRes 必须在 100 ... 400 µm 的范围内 (如有必要,可使用可编程编码器)。 设置的编码器值将永久保存且在复位 (Reset) 传感

器后继续保存。该值可在传感器菜单(Param)中进

#### 行更改。 4. 示教传感器

- 示教前定位印刷图重要部分上的光斑。该光斑同时应 与待识别物体的前缘一致。
- 注意:示教过程的开始点描绘了开关点"Q"的位置。 该点可以在示教后通过"偏差"调整
- (参见图 2a、图 2b)。
- 通过显示屏
- ·开始-停止示教 MAN)在操作区设置,然后使用"开始?"开始,
- 并使用"结束?"结束。
- 在操作区以指定的格式长度(TRIGG)设置传感器示教。 开始示教过程前设置格式长度。使用"开始?"开始示教 过程。格式长度完成后自动结束示教。
- 通过外部示教 ET)
- 开始-停止示教
- 在菜单中选择 Param/ETeach/MAN。通过激活 ET (通过导线进行的外部示教)开始示教过程,并通过 禁用盯结束示教过程。
- 以指定的格式长度示教传感器
- 在菜单中选择 Param/ETeach/TRIGG 并设置格式长度。 通过激活 ET(通过导线进行的外部示教)开始示教过 程。格式长度完成后结束示教。
- 示教期间,将几乎整个格式长度准确地沿移动方向 穿过光斑。然后通过光斑移动物体,直至显示屏上 的"Busy"消失。示教过程的质量通过表示 10 个其他格
- 式长度的柱形图上闪烁的条柱数量显示
- ≥3 个闪烁的条柱 设置过程成功
- -<3个闪烁的条柱 重复示教过程 必要时更改传感器 的位置或角度(参见图 [25]、图 [25])

重要:整个示教过程期间避免间距和高度波动。未示教整个格式长度。(在完成格式长度前的 3…5%停止 示教过程)

#### 5 常规设置

"Param"和"Diagno"菜单项下的传感器其他设置将在菜单结构和功能描述中说明(参见图Ⅰ)。详细说明参见 www.mysick.com/en/ML20 详细的使用说明书。

#### 菜单结构/功能描述 **当**切 柚 博 雄

| 市风 仄旋陡 .   |                                   |  |
|------------|-----------------------------------|--|
| ESC        | 短按 ESC 返回一层                       |  |
| SET        | 按下 Set 2 秒进入菜单短按 Set 进行确认         |  |
| RUN:       |                                   |  |
| 柱形图        | 说明传感器的读取质量                        |  |
| 闪烁的<br>柱形图 | 说明传感器的示教质量                        |  |
| SET:       |                                   |  |
| MENU       | 切换到参数设置和诊断层                       |  |
| MAN        | 手动开始-停止示教                         |  |
| TRIGG      | 对触发器示教预定义长度                       |  |
| Offset     | 移动开关点                             |  |
| MEN:       |                                   |  |
| Param      | 数值和功能参数设置层                        |  |
| ETeach     | 选择示教类型                            |  |
| ErrHan     | 错误识别时仍然输出开关信号(最多5次)               |  |
| IdArea     | 隐藏一致的区域以免错误开关                     |  |
| Ether      | 以太网参数设置,以利用 SOPAS 和以太网            |  |
| EncTyp     | 手动输入编码器类型                         |  |
| EncRes     | 手动输入编码器分辨率                        |  |
| EncDir     | 设置编码器方向 (CW=顺时针 / CCW=反时针)        |  |
| Reset      | 手动复位到出厂设置                         |  |
| Diagno     | 数值和参数读取层                          |  |
| ErrCod     | 显示不同的故障代码(准确的故障说明参见详细的使用说<br> 明书) |  |
| QoT        | 读取示教质量                            |  |
| TeaLen     | 示教的格式长度                           |  |
| ActLen     | 当前识别到的格式长度                        |  |
| IPAdr      | 显示指定的 IP 地址                       |  |
| EncPos     | 显示当前的编码器位置和移动方向                   |  |
| SWVers     | 显示软件版本                            |  |
| SerNum     | 显示系列号                             |  |
| MACId      | 显示 MACId                          |  |

#### 通过 SOPAS 调试:

)方向转动。插

通过 SOPAS 调试的说明位于详细的使用说明书中 该说明书可以通过 www.mysick.com/en/ML20 在线查看。 这里可以将软件作为固件购买。

数据通信 以太网接口(参见图 🕤)

也可以通过以太网接口进行 ML20 的参数设置。 为此对 IP 地址(IP-Adr)、子网掩码(SubMas)和默认 网关(D-Gate)进行参数设置。操作步骤的详细说明位于 www.mysick.com/en/ML20 详细的使用说明书中。 维护

SICK 传感器无需维护。我们建议定期

- 清洁光学边缘表面 - 检查螺栓连接和插拔连接。

# 日本語

# マークレスセンサ クイックスタート ML20

www.mysick.com/en/ML20よりダウンロードできます: 制御コード

#### 詳細な取扱説明書

- SOPAS エンジニアリングツール

#### 安全上の注意事項

- 使用を開始する前に取扱説明書をお読みください • 接続、取付けおよび設定できるのは専門技術者に限 ります
- 装置を使用開始する際には、湿気やホコリから保護し てください
- 本製品は EU 機械指令の要件を満たす安全コンポーネン トではありません
- ・ マークレスセンサには LED 照明が装備されています ML20 は IEC 規格 62471:2006 に準拠したリスクグループ 1(低リスク)の装置です

#### システム要件

用途

- ML20を機能させるための前提条件は、モータフィードバ ックシステムによっても生成されることのできるエンコ ーダパルスです。信号の種類と解像度は、初めて装置を 操作する前にパラメータ化される必要があります(項目 3を参照)。
- センサ ML20 とは光電センサで、反復するパターンを非接 触で検知するための装置です。 画面からの操作開始
- アバイスプラグは水平(H)および垂直(V)に動 かすことができます。ケーブルプラグをケーブルに 張力がかからないように取り付け、必要に応じて旋 回させます
  - (図11参照)。
  - 注意:ケーブルはシールド付きのツイストペアケー ブルでなければなりません!
  - ■の接続:blk=黒、brn=茶、blu=青、gra=灰、 wht=白、red = 赤、yel = 黄、 grn = 緑、pkn = ピンク、vio = 紫、gra/pnk = 灰/ピン ク、red/blu = 赤/青

  - 接続図 🖪 に従ってセンサを接続します。
- 接続図 日に従ってセンサを接続します。

   国定用穴のある方でセンサを取付け、約15°の角度に 傾斜させ、推奨される20mmの検出範囲に合わせま す(図20参照)。さらに可視光点は印刷画像の大 部分(コントラスト差の大きい範囲)をカバーして いる必要があります(図20を参照)。ハウジング のノッチは、光点の中心をマークしており、位置決 めの補助として使用します。
  - 位置決めに際してのその他の補助としては、付属す る調整ツールを使用することができます。これはセ サの距離と角度を設定または点検するために使用 します。
- 3 センサを初めて使用開始(セットアップ)する際に は、エンコーダタイプ(EncTyp)、エンコーダ解像度 (EncRes)およびエンコーダの方向(EncDir)を設定 する必要があります(図 STA、SDTを参照)。 S = U/n
  - S~EncRes // U~ エンコーダを含むローラーの外周 // n~ 回転ごとの目盛り線数!
  - 注意:EncRes は 100...400 µm の範囲でなければ なりません (プログラミング可能なエンコーダ使用 の場合)。
  - 設定されたエンコーダ値は継続的に保存され、セン サのリセット(Reset)後もそのまま保管されます。 これらの値はセンサのメニュ(Param)から手動で変
- 更できます。 4. センサの学習
  - 学習開始前に、光点を印刷画像の大部分に位置合わ せします。この光点は同時に、検出する対象物の前 縁部に対応している必要があります。
  - 注意:学習プロセスの開始点は、スイッチングポイ ント「Q」の位置を表しています。このスイッチング ポイントは学習後に「Offset」により調整することが できます (図 2a、2b)。 画面から

## - 学習のスタート-ストップ

- コントロールパネル内の(MAN)を設定し、続いて 「Start?」で学習プロセスを開始し、「Stop?」で終 了します。
- コントロールパネル内で、センサの学習を所定の フォーマットの長さ(TRIGG)を使用して設定しま す。学習プロセスの開始前に、フォーマットの長さ を設定します。学習プロセスを「Statt?」で開始しま す。学習は、フォーマットの長さを通過後に自動的 に終了します。
- 外部ティーチを介して(ET) - 学習のスタート-ストップ
- メニュ Param/ETeach/MANを選択します。ET(ケーブ ル経由の外部ティーチ)を作動させることによって 学習プロセスを開始し、ETを作動解除することによって再び終了します。
- 所定のフォーマットの長さを使用したセンサの学習 メニュ内のParam/Efeach/TRIGGを選択しフォーマットの長さを設定します。ET(ケーブル経由の外部ティーチ)を作動させ、学習プロセスを開始します。 学習は、フォーマットの長さを通過後に自動的に終 了します。
- 学習中は、フォーマットを正確な位置で移動方向に 光点を通して、そのほぼ完全な長さを動かします。 その後、画面上の「Busy」が消えるまで、光点を通し て対象物を移動させます。学習プロセスの品質は、 棒グラフで点滅しているバーの数によってその他10 種類のフォーマット長さにプロレスは二世に中によった 点滅するバー≥3-学習プロセスは正常に実行された 点滅するバー<3 - 学習プロセスを繰り返す -必要に応じてセンサの位置または角度を変更します
- (図 2a、 2b)

重要:学習プロセス全体を通して、距離や高さのゆ らぎを回避してください。フォーマットの長さは完 全には学習されません。(学習プロセスの停止はフ ォーマット長さの終端の3...5% 手前) 5 一般的設定 ·

# 一般的設定: メニュ項目「Patam」および「Diagno」にあるその他 のセンサ設定は、メニュ構造および機能に関する説 明内に表示されています(図Ⅰ参照)。詳細説明は www.mysick.com/en/ML20より詳細な取扱説明書を参照 してください。

| してくたさい。           |                                                   |  |  |
|-------------------|---------------------------------------------------|--|--|
| メニュ構造/機能に関する説明:   |                                                   |  |  |
| 一般的なキーボードショートカット: |                                                   |  |  |
| ESC               | を短く押すと一つ前のレベルに戻る                                  |  |  |
| SET               | 2 秒間 Set を押すとメニュに移動する短く Set を押すと確定                |  |  |
| RUN :             |                                                   |  |  |
| Bargraph          | センサの読み取り値の品質を説明                                   |  |  |
| Bargraph<br>点滅    | センサのティーチ品質を説明                                     |  |  |
| SET               |                                                   |  |  |
| MENU              | パラメータレベルおよび診断レベルへの切替                              |  |  |
| MAN               | 手動によるスタート-ストップ-ティーチ                               |  |  |
| TRIGG             | トリガー-ティーチは指定された長さを超えています                          |  |  |
| Offset            | スイッチングポイントの移動                                     |  |  |
| MEN:              |                                                   |  |  |
| Param             | 値および機能をパラメータ化するためのレベル                             |  |  |
| ETeach            | ティーチバリエーションの選択                                    |  |  |
| ErrHan            | 認識が欠如しているにも関わらず切替信号を出力する<br>(最高 5 回まで)            |  |  |
| IdArea            | 誤ったスイッチングを回避するため、同一の領域を非表<br>示にする                 |  |  |
| Ether             | SOPAS およびイーサネットを利用するためのイーサネット<br>パラメータ化           |  |  |
| EncTyp            | エンコーダタイプの手動入力                                     |  |  |
| EncRes            | エンコーダ解像度の手動入力                                     |  |  |
| EncDir            | エンコーダ方向の設定(CW=時計回り/CCW=反時計 回り)                    |  |  |
| Reset             | 工場出荷時の設定への手動リセット                                  |  |  |
| Diagno            | 値およびパラメータを読み出すためのレベル                              |  |  |
| ErrCod            | 異なるエラーコードの表示 (エラーに関する正確な説明<br>は詳細な取扱説明書を参照してください) |  |  |
| QoT               | ティーチ品質の読み出し                                       |  |  |
| TeaLen            | 学習されたフォーマット長さ                                     |  |  |
| ActLen            | 現在検出されたフォーマット長さ                                   |  |  |
| IPAdr             | 割り当てられたIPアドレスを表示                                  |  |  |
| EncPos            | 現在のエンコーダ位置および移動方向を表示                              |  |  |
| SWVers            | ソフトウェアバージョンを表示                                    |  |  |
| SerNum            | シリアルナンバーを表示                                       |  |  |

#### SOPAS を介した使用開始

SOPASを介した使用開始に関しては、オンラインで www.mysick.com/en/ML20より入手可能な詳しい取扱説明書 に説明されています。ここではフリーウェアとしてソフ トウェアを入手できます。

#### データ通信:

MACId MACId を表示

イーサネットインターフェース (図 🖸 参照)

ML20のパラメータ化はイーサネットインターフェース を介して実行することも可能です。このためにはIPアド レス(IP-Adr)、サブネットマスク(SubMas)およびデ フォルトのゲートウェイ(D-Gate)をパラメータ化しま す。手順に関する詳しい説明は、www.mysick.com/en/ML20 より詳細な取扱説明書にて参照できます。

#### メンテナンス:

SICK のセンサはメンテナンス不要です。推奨する定期的 な保全作業 - レンズ境界面の清掃

- ネジ締結と差込み締結の点検。